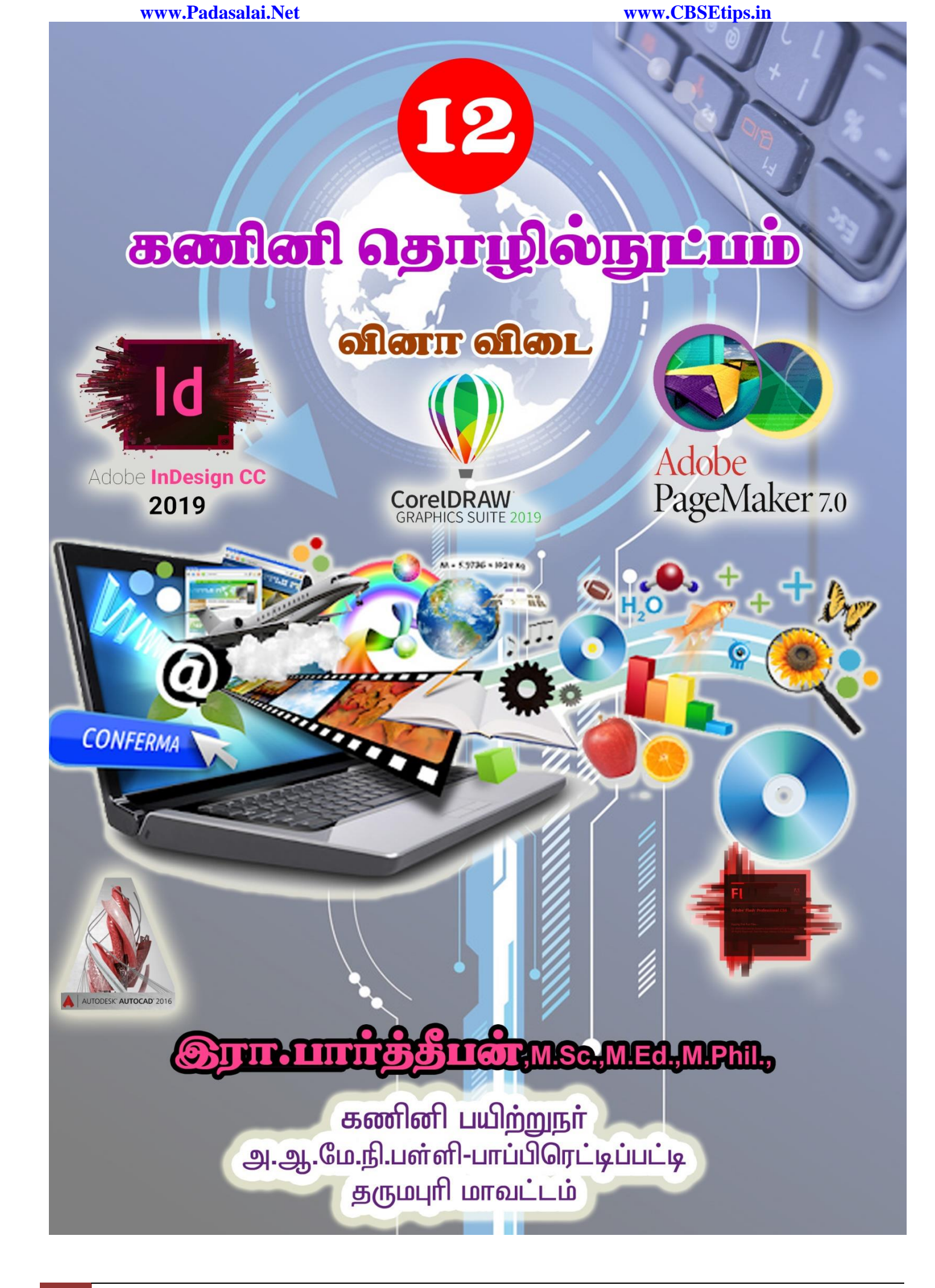

1 இரா.பார்த்தீபன்,M.Sc.,M.Ed.,M.Phil., கணினி பயிற்றுநர், அரசு ஆண்கள் மேல்நிலைப்பள்ளி - பாப்பிரெட்டிப்பட்டி

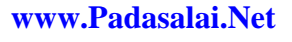

பாடம் - 1

www.CBSEtips.in

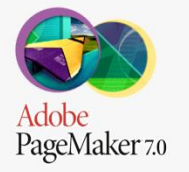

அடோப் பேஜ்மேக்கர்

பகுதி – அ

I சரியான விடையைத் தேர்ந்தெடுத்து எழுதுக.

| 1  | DTP என்பதன் விரிவாக்கம் அ) Desktop Publishing                                                                                                    |  |
|----|----------------------------------------------------------------------------------------------------|--|
| 2  | என்பது ஒரு DTP மென்பொருளாகும். <b>ஆ) PageMaker</b>                                                                                                    |  |
| 3  | எந்த பட்டியில் New கட்டளை இடம் பெற்றுள்ளது? அ) File menu                                                                                                    |  |
| 4  | Page Maker சன்னல் திரையில் கருப்பு நிற எல்லைக்கோட்டிற்கு வெளியில்<br>இருக்கும் பகுதி என அழைக்கப்படும் <b>ஆ) pasteboard</b>                                                          |  |
| 5  | PageMaker ஆவணத்தை மூடுவதற்கான விசைப்பலகை குறுக்கு வழி<br><b>ஈ) Ctrl+W</b>                                                                                                    |  |
| 6  | கருவி ஆவணத்தின் ஒரு பகுதியைப் பெரிதாக்கிப் பார்க்கப்<br>_பயன்படுகிறது. <b>இ) Zoom tool</b>                                                                                          |  |
| 7  | பெட்டிகள் வரைவதற்குப் பயன்படும் கருவி இ) Rectangle                                                                                                    |  |
| 8  | Place கட்டளைபட்டியில் இடம் பெற்றிருக்கும் அ) <b>File</b>                                                                                                    |  |
| 9  | முழு ஆவணத்தைத் தேர்ந்தெடுக்க விளசப்பலகையில்குறுக்கு வழி சாவி<br>சேர்மானத்தை அழுத்த வேண்டும். அ) <b>Ctrl+A</b>                                                                       |  |
| 10 | எழுத்து வடிவூட்டல் கீழ்க்கண்டவற்றில் எந்த பண்புகளைப் பெற்றிருக்கும்?<br>ஈ) <b>All of these</b>                                                                                      |  |
| 11 | உரையை பதிப்பிக்க பயன்படும் கருவி எது? அ) <b>Text tool</b>                                                                                                    |  |
| 12 | PageMaker இல் ஆவணத்தை அச்சிடப் பயன்படும் விசைப்பலகை குறுக்கு வழி<br>ஆ) Ctrl +P                                                                                                    |  |
| 13 | அடோப் பேஜ்மேக்கர் என்பது <u>பக்க வடிவமைப்பு</u> மென்பொருளாகும்.                                                                                                    |  |
| 14 | <u>தலைப்புப் (Title bar)</u> பட்டை பேஜ்மேக்கர் ஆவணத்தின் மேல்பகுதியில்<br>இருக்கும்.                                                                                                |  |
| 15 | ஆவணத்தை மேலும் கீழுமாகவும், இடது மற்றும் வலது புறமாகவும்<br>நகர்த்துவதை <u>திரை உருளல் பட்டை (Scrolling bar)</u> என்கிறோம்.                                                         |  |
| 16 | <u>Ellipse Tool</u> கருவி வட்டம் வரைவதற்குப் பயன்படுகிறது.                                                                                                    |  |
| 17 | <u>Layout</u> பட்டியைக் கிளிக் செய்து Insert Pages விருப்பத்தைப் பெறலாம்.                                                                                                    |  |
| 18 | பொருத்துக.<br>அ) Cut (iii) Ctrl+X<br>ஆ) Copy (iv) Ctrl+C<br>இ) Paste (ii) Ctrl+V<br>ஈ) Undo (i) Ctrl+Z                                                                              |  |
| 19 | கீழ்க்கண்டவற்றில் பொருந்தாத ஒன்றைத் தேர்ந்தெடு.<br>i. Adobe PageMaker, QuarkXPress, Adoble InDesign, Audacity                                                                       |  |
| 20 | கீழ்க்கண்டவற்றில் சரியான கூற்றைத் தேர்ந்தெடு.<br>i. ஆ) சுட்டி மற்றும் விசைப்பலகையின் மூலம் உரையைத் தேர்ந்தெடுக்க<br>முடியும்.<br>ii. அ) DTP என்பதன் விரிவாக்கம் Desktop publishing. |  |
| 21 | கீழ்க்கண்டவற்றில் சரியான இணையைத் தேர்ந்தெடு.<br>i. அ) Edit Cut<br>ii. ஆ) Undo Redo                                                                                                  |  |

2 இரா.பார்த்தீபன், M.Sc., M.Ed., M.Phil., கணினி பயிற்றுநர், அரசு ஆண்கள் மேல்நிலைப்பள்ளி - பாப்பிரெட்டிப்பட்டி

Adobe யூ மூன்று வரிகளில் விடையளிக்கவும். PageMaker 7.0

| i (c. | 1 7.0 | Desktop Publishing என்றால் என்ன?                                                                                   |                                                              |  |  |  |  |
|-------|-------|----------------------------------------------------------------------------------------------------|--------------------------------------------------------------|--|--|--|--|
|       | 1     | DTP என்பதன் விரிவாக்கம் Desktop p                                                                                  | ublishing. DTP மென்பொருளை                                    |  |  |  |  |
|       |       | பயன்படுத்தி ஆவணங்களுக்கான ப                                                                                        | க்கங்களை வடிவமைப்பு செய்வதாகும்.                             |  |  |  |  |
|       |       | DTP மென்பொருள்களுக்கு எடுத்துக்க                                                                                   | ாட்டுகள் தருக?                                               |  |  |  |  |
|       | 2     | DTP மென்பொருள்கள் சில அடோப் ே                                                                                      | பஜ்மேக்கர் (Adobe Pagemaker), அடோப்                          |  |  |  |  |
|       |       | இன்டிசைன் (Adobe in Design), குவார்க்                                                                              | எக்ஸ்பிரஸ் (Quark Xpress)                                    |  |  |  |  |
|       |       | பேஜ்மேக்கர் மென்பொருளை திறப்ப                                                                                      | தற்கான வழிமுறைகளைக் கூறு?                                    |  |  |  |  |
|       | 3     | Start $\rightarrow$ All Programs $\rightarrow$ Adobe $\rightarrow$ PageMal                                         | ker7.0 → Adobe PageMaker 7.0 என்பதை கிளிக்                   |  |  |  |  |
|       |       | செய்து திறக்க முடியும்.                                                                                            |                                                              |  |  |  |  |
|       |       | பேஜ்மேக்கர் மென்பொருளில் ஒரு புத                                                                                   | யை ஆவணத்ளத எவ்வாறு திறக்கலாம்?                               |  |  |  |  |
|       | Λ     | 1. File-New (அல்லது) Ctrl+N என்பதை கி                                                                              | ிளிக் செய்.                                                  |  |  |  |  |
|       | -     | 2. உரையாடல் பெட்டி தோன்றும். அ                                                                                     | ாவுகளை உள்ளீடு செய்.                                         |  |  |  |  |
|       |       | 3. OK பொத்தானை கிளிக் செய்.                                                                                        |                                                              |  |  |  |  |
|       |       | ஒட்டுபலகை என்றால் என்ன?                                                                                            |                                                              |  |  |  |  |
|       | 5     | கருப்பு நிற எல்லைக் கோட்டிற்கு வெ                                                                                  | ளியில் உள்ள பகுதி ஒட்டுப்பலகை                                |  |  |  |  |
|       | ·     | எனப்படும். ஒட்டுபலகையில் வைக்க                                                                                     | ப்படும் எதுவும் அச்சிடும்போது வராது.                         |  |  |  |  |
|       |       | வடிவமைப்பு கருவிகளை வைக்க ஒட                                                                                       | ட்டுபலகையை பயன்படுத்தலாம்.                                   |  |  |  |  |
|       | 0     | பேஜ்மேக்கரில் உள்ள பட்டிப்பட்டை ட                                                                                  | பற்றி குறிப்பு எழுதுக?                                       |  |  |  |  |
|       | 6     | File, Edit, Layout, Type, Element, Utilities, Viev                                                                 | и, Window, Help போன்ற பட்டிகளை                               |  |  |  |  |
|       |       | _ கொண்டுள்ளது. பட்டியை கிளிக் செட<br>                                                                              | பதால துணைப்பட்டியல் தோன்றும்.                                |  |  |  |  |
|       |       | எலிப்ஸ் டூல் மற்றும் எலிப்ஸ் ஃபிரேம்                                                                               | எலிப்ஸ் டூல் மற்றும் எலிப்ஸ் ஃபிரேம் டூல் வேறுபடுத்துக.      |  |  |  |  |
|       |       |                                                                                                    |                                                              |  |  |  |  |
|       | 7     | 67601/1610 (660                                                                                                    | 67601/1610 & LIIGIT (1) (600                                 |  |  |  |  |
|       |       | ൭ഺ                                                                                                    | ரை மற்றும் வரைகளை                                            |  |  |  |  |
|       |       | வட்டம், நீள் வட்டம் கு                                                                                             | வட்டகற்கான நீள்வட்டங்களை வரைய                                |  |  |  |  |
|       |       | வரையப் பயன்படுகிறது.                                                                                               | பன்படுதிறது.                                                 |  |  |  |  |
|       |       |                                                                                                    |                                                              |  |  |  |  |
|       |       | உரை பதிப்பித்தல் என்றால் என்ன?                                                                                     |                                                              |  |  |  |  |
|       | 8     | ஆவணத்தில் உரையை சேர்த்தல், நீக்குதல், பிழை திருத்துதல், நகர்த்துதல்                                                |                                                              |  |  |  |  |
|       | U     | மற்றும் நகல் எடுத்தல் போன்ற செயல்பாடுகளை செய்தல் உரை பதிப்பித்தல்                                                  |                                                              |  |  |  |  |
|       |       | என்று பெயர். உரையில் மாற்றங்கள்                                                                                    | செய்தல் உரை பதிப்பித்தல் என்று பெயர்.                        |  |  |  |  |
|       |       | உரை தொகுதி என்றால் என்ன?                                                                                           |                                                              |  |  |  |  |
|       | 9     | உரைத் தொகுதி என்பது நாம் தட்டச்சு செய்த உரையை அல்லது ஒட்டிய                                                        |                                                              |  |  |  |  |
|       |       | உரையை அல்லது வேறு ஆவணத்தில் இருந்து கொண்டு வைப்பட்ட உரையை                                                          |                                                              |  |  |  |  |
|       |       | ுகாண்டிருக்கும்.                                                                                                   | á sá sa                                                      |  |  |  |  |
|       |       | ு தாடரபுள்ள உலரத் தொகுது என்றா<br>கரு உரைர் பொசுபெல் உள்ள உள                                                       |                                                              |  |  |  |  |
|       |       | ஒரு உலரத் தொகுதியில் உள்ள உலர                                                                                      | ரலைய யற்றொரு உலர்த் தொகுதாக்குள்<br>உதார் பாரசுகினப் பல்றொரு |  |  |  |  |
|       | 10    | செல்லுமாறு அமைக்க முடியும். ஒரு உரைத் தொகுதியை மற்றொரு<br>உரைச் சொசுயையன் இரணச் சலேச அல்லது சொடர்ப்படுச் சலோ செய்ய |                                                              |  |  |  |  |
|       |       | உலர்த்தொகுதியுடன் இள்ணகையோ<br>முடியும் இவ்வாற கொடர்ப் படுக்கப்                                                     | பட்டிருக்கும் உனாக்கொகுதிகளுக்கு                             |  |  |  |  |
|       |       | கொடர்பள்ள உனாக்கொகுகி என்ற                                                                                         | பட்டிருக்கு உலர்த்தொதுக்குக்கு<br>பயர்                       |  |  |  |  |
| ┢     |       | கொடர்பள்ள உரைத்தையது என்ன?                                                                                         |                                                              |  |  |  |  |
|       | 11    | உனாக் கொக்ககளைக்கு இடையே உ                                                                                         | ள்ள உனாயை இணைக்கும்                                          |  |  |  |  |
|       |       | செயல்பாட்டிற்கு தொடர்பள்ள உரை                                                                                      | என்று பெயர்.                                                 |  |  |  |  |
| ľ     |       | பேஜ்மேக்கரில் புதிய பக்கங்களை எ                                                                                    | வ்வாறு செருகலாம்?                                            |  |  |  |  |
|       |       | 1. Layout-Insert Pages என்பதை கிளிக் ெ                                                                             | சய்                                                          |  |  |  |  |
|       | 10    | 2. உரையாடல் பெட்டி தோன்றும்                                                                                        |                                                              |  |  |  |  |
|       | 12    | 3. Insert உரைப்பெட்டியில் சேர்க்க வே                                                                               | ıண்டிய பக்க எண்ணிக்கையை தரவும்                               |  |  |  |  |
|       |       | 4. After (அ) Before என்பதை தேர்வு செ                                                                               | ц                                                            |  |  |  |  |
|       |       | 5. Insert பொத்தானை கிளிக் செய்.                                                                                    | Insert பொத்தானை கிளிக் செய்.                                 |  |  |  |  |

பகுதி இ

#### www.CBSEtips.in

🎹 ஒரு பத்தியளவில் விடையளிக்கவும். Adol Page

| Maker 7.0 | பேஜ்மேக்கர் என்றால் என்ன? அதன் பயன்களை கூறுக?                                                                                                    |                                                                                                    |                                                                 |                  |             |   |
|-----------|----------------------------------------------------------------------------------------------------|----------------------------------------------------------------------------------------------------|-----------------------------------------------------------------|------------------|-------------|---|
|           | ப                                                                                                    | ஜ்மேக்கர் என்பது ஒரு பு                                                                                   | க்க வடிவமைப்ப மென்டெ                                            | ு.<br>பாருள் ஆகு | ம்.         |   |
| 1         | LIU                                                                                                    | பன்கள்:                                                                                                   |                                                                 |                  |             |   |
|           | •                                                                                                    | பக்கங்களை வடிவமை                                                                                          | க்க பயன்படுகிறது.                                               |                  |             |   |
|           | •                                                                                                    | சிறிய அட்டை முதல் ெ                                                                                       | பரிய புத்தகம் வரை வடி                                           | ிமைக்கள          | ாம்.        |   |
|           | ൺ                                                                                                    | flதாக உரை, வரைகலை                                                                                         | வடிவங்களை சேர்க்கலா                                             | ம்.              |             |   |
|           | பே                                                                                                    | பேஜ்மேக்கரில் உள்ள எகேனம் மூன்று கருவிகளையும் அகன் விசைப்பலகை                                             |                                                                 |                  |             |   |
|           | குற                                                                                                    | குறுக்கு வழிகளையும் கூறுக?                                                                                |                                                                 |                  |             |   |
|           |                                                                                                    |                                                                                                    | நவிகள்                                                          | குறுக்கு         | த வழி       |   |
| 2         |                                                                                                    | ரொட்டேட்டிங் டூல் (I                                                                                      | Rotataing Tool)                                                 | Shift + F2       |             |   |
| 2         |                                                                                                    | லைன் டூல் (Line Tool)                                                                                     |                                                                 | Shift + F3       |             |   |
|           |                                                                                                    | ரெக்டாங்கில் டூல் (Re                                                                                     | ectangle Tool)                                                  | Shift + F4       |             |   |
|           |                                                                                                    | எலிப்ஸ் டூல் (Ellipse To                                                                                  | pol)                                                            | Shift + F5       |             |   |
|           |                                                                                                    | பாலிகான் டூல் (Polyg                                                                                      | on Tool)                                                        | Shift + F6       |             |   |
|           | பே                                                                                                    | ஜ்மேக்கரில் உள்ள ஏதே <u>ல</u><br>பன்களையும் கூறுக?                                                        | றம் மூன்று கருவிகளின் கு<br>                                    | தறும்படங்க       | ளையும் அதன் |   |
|           |                                                                                                    | கருவி                                                                                                    | பயன்கள்                                                         |                  | குறும்படம்  |   |
|           |                                                                                                    | லைன் டூல்                                                                                                 | நேர் கோடு வரைய                                                  |                  |             |   |
|           |                                                                                                    | கன்ஸ்ரெய்ன்டு                                                                                             | திடையட்ட செங்குக்கு கோடு                                        |                  | 1000        |   |
|           |                                                                                                    | லைன் டூல்                                                                                                 | வரைய                                                            | Ũ                | 1-          |   |
| 3         |                                                                                                    | ரெக்டாங்கில் டூல்                                                                                         | சதுரம், செவ்வகம் வரை                                            | гш               |             |   |
|           |                                                                                                    | எலிப்ஸ் டூல்                                                                                              | வட்டம், நீள்வட்டம் வரைய                                         |                  | 0           |   |
|           |                                                                                                    | பாலிகான் டூல்                                                                                             | பலகோணம் வரைய                                                    |                  |             |   |
|           |                                                                                                    | ஜும் டூல்                                                                                                 | பக்க அளவை பெரிதாக<br>இறிரார பாற்ற                               |                  | 9           | L |
|           |                                                                                                    |                                                                                                    | சுற்றிக் யாற்ற                                                  |                  | T           |   |
|           |                                                                                                    | പ്രക്ഷാല് പ്രഖ                                                                                            | உலர் உள்ளட                                                      |                  | 1           |   |
| 4         | பிரிக்கப்பட்ட உரைத்தொகுதியை எவ்வாறு சேர்ப்பாய்?<br>• செருகும் புள்ளியை இரண்டாவது உரைத்தொகுதியின் கீழ்பக்க<br>கைப்பிடியில் கிளிக் செய்து மேல்பகுதி வரை இழுக்கவும்<br>• செருகும் புள்ளியை முதல் உரைத்தொகுதியின் கீழ்பக்க கைப்பிடியில்<br>கிளிக் செய்து மேல்பகுதி வரை இழுக்கவும்.    |                                                                                                    |                                                                 |                  |             |   |
| 5         | <u>ల</u> ం<br>•<br>•                                                                                                    | உரை உள்ள சட்டங்களை எவ்வாறு இணைப்பாய்?<br>• இரண்டாவது சட்டம் வரைய வேண்டும்<br>• முதல் சட்டத்தை கிளிக் செய் |                                                                 |                  |             |   |
|           | •                                                                                                    | இரண்டாவது சட்டத்தை                                                                                        | கிளிக் செய்                                                     |                  |             |   |
| 6         | மாஸ்டர் பக்கத்தின் பயன் என்ன?<br>மாஸ்டர் பக்கத்தில் வைக்கப்படும் எந்த ஒரு பொருளும் ஆவணத்தில் உள்ள<br>எல்லா பக்கங்களிலும் தோன்றும். ஒவ்வொரு பக்கங்களிலும் பொருளை<br>சேர்க்க தேவையில்லை.<br>மாஸ்டர் பக்கம் தலைப்பு, அடிக்குறிப்பு, பக்க எண்கள், லோகோக்கள்<br>ஆகியவற்றை கொண்டுள்ளது. |                                                                                                    |                                                                 |                  |             |   |
| 7         | юп<br>1. М<br>2. Т<br>3. @                                                                                                    | ஸ்டர் பக்கத்தில் பக்க என<br>laster Pages பணிக்குறியை<br>பணிக்குறியை கிளிக் ெ<br>இடது மாஸ்டர் பக்கத்தை     | ண்களை எவ்வாறு சேர்ப்ப<br>ப கிளிக் செய்<br>1சய்<br>5 கிளிக் செய் | ாய்?             |             |   |

இரா.பார்த்தீபன், M.Sc., M.Ed., M.Phil., கணினி பயிற்றுநர், அரசு ஆண்கள் மேல்நிலைப்பள்ளி - பாப்பிரெட்டிப்பட்டி 4

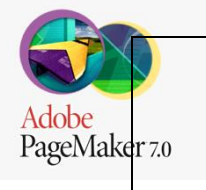

www.CBSEtips.in

பகுதி ஈ

IV ஒரு பக்க அளவில் விடையளிக்கவும்.

|   | பேஜ்மேக்கர் கருவிப்பட்டியிலுள்ள கருவிகளைப் பற்றி விவரி.                                                                                                    |                                                                                                    |  |  |  |
|---|----------------------------------------------------------------------------------------------------|----------------------------------------------------------------------------------------------------|--|--|--|
|   | பாயின்டர் டூல்                                                                                                    | உரை மற்றும் வரைகலைப் படங்களைத்<br>தேர்ந்தெடுக்க, நகர்த்த, அளவை மாற்ற                                                                                                    |  |  |  |
|   | டெக்ஸ்ட் டூல்                                                                                                    | உரையை உள்ளிட, தேர்ந்தெடுக்க,<br>பதிப்பிக்க                                                                                                    |  |  |  |
|   | ரொட்டேடிங் டூல்                                                                                                    | பொருள்களை தேர்ந்தெடுக்க மற்றும்<br>சுழற்ற                                                                                                    |  |  |  |
|   | கிராப்பிங் டூல்                                                                                                    | வரைகலைகளை ஒழுங்கமைக்க                                                                                                    |  |  |  |
|   | லைன் டூல்                                                                                                    | நேர்கோடு வரைய                                                                                                    |  |  |  |
| 1 | கன்ஸ்ரெய்ன்டு லைன்<br>டூல்                                                                                                    | கிடைமட்டமாகவும், செங்குத்தாகவும்<br>கோடுகள் வரைய                                                                                                    |  |  |  |
| I | ரெக்டாங்கல் டூல்                                                                                                    | சதுரம் மற்றும் செவ்வகம் வரைய                                                                                                    |  |  |  |
|   | ரெக்டாங்கல் ஃபிரேம் டூல்                                                                                                    | உரை மற்றும் வரைகலைகளை<br>வைப்பதற்கான செவ்வகங்களை வரைய                                                                                                    |  |  |  |
|   | எலிப்ஸ் டூல்                                                                                                    | வட்டம் மற்றும் நீள்வட்டம் வரைய                                                                                                    |  |  |  |
| ŀ | எலிப்ஸ் ஃபிரேம் டூல்                                                                                                    | உரை மற்றும் வரைகலைகளை<br>வைப்பதற்கான நீள்வட்டங்களை வரைய                                                                                                    |  |  |  |
|   | பாலிகான் டூல்                                                                                                    | பலகோணங்கள் வரைய 🔹 🖊 🖌                                                                                                    |  |  |  |
|   | பாலிகான் ஃபிரேம் டூல்                                                                                                    | உரை மற்றும் வரைகலைகளை<br>வைப்பதற்கான பலகோணங்கள் வரைய                                                                                                    |  |  |  |
|   | ஹேண்ட் டூல்                                                                                                    | பக்கத்தை திரை உருளல் செய்ய                                                                                                    |  |  |  |
|   | ஜூம் டூல்                                                                                                    | பக்கத்தின் அளவை பெரிதாக்கியும்<br>சிறிதாக்கியும் பார்க்க                                                                                                    |  |  |  |
| 2 | சட்டத்தில் உரையை வைப்பதற<br>• கருவிப்பெட்டியில் உட<br>செய்யவேண்டும்.<br>• அதைப் பயன்படுத்தி ஒ<br>• அச்சட்டத்தை தேர்வு செ<br>• File -> Place என்பதை தே<br>தோன்றும்.<br>• அதில் செருக வேண்டிய<br>• Open பொத்தானை கிள<br>• உரையானது சட்டத்தில் | ற்கான வழிமுறைகளைக் கூறு.<br>ள்ள ஏதேனும் ஒரு பிரேம் டூலை தேர்வு<br>ரு சட்டம் வரைய வேண்டும்.<br>சய்ய வேண்டும்.<br>தர்வு செய்ய வேண்டும். Place உரையாடல் பெட்டி<br>ப உரையை தேர்வு செய்ய வேண்டும்.<br>1க் செய்ய வேண்டும்.<br>9 செருகப்பட்டுவிடும். |  |  |  |
| 3 | உரைத் தொகுதியிலுள்ள உரை<br>கருவிப்பெட்டியில் உள்ள<br>பயன்படுத்தி சட்டம் ஒன<br>செருக வேண்டிய உரை<br>Shift பொத்தானை அழுத<br>வேண்டும்.<br>Element -> Frame -> Attach<br>உரையானது சட்டத்திற்                                                    | யை சட்டத்திற்கு எவ்வாறு மாற்றுவாய்?<br>ள ஃபிரேம் டூல்களில் ஏதேனும் ஒன்றை<br>ன்றை வரையவும்.<br>த்தொகுதியை தேர்ந்தெடுக்க வேண்டும்.<br>ந்திக் கொண்டு சட்டத்தை கிளிக் செய்ய<br>Content என்பதை கிளிக் செய்ய வேண்டும்.<br>கு உள்ளே தோன்றும்.        |  |  |  |

|          | 2           | www.Padas                  | alai.Net      |                   |          | WW             | w.CBSEtips.in |  |
|----------|-------------|----------------------------|---------------|-------------------|----------|----------------|---------------|--|
|          |             | பாலிகான்                   | டூலைப்        | பயன்படுத்தி       | ஒரு      | நட்சத்திரம்    | வரைவதற்கான    |  |
|          | <b>&gt;</b> | வழிமுறைக                   | ளைக் கூறு.    |                   |          |                |               |  |
| Adobe    |             | • கருவ                     | ிப் பெட்டியி  | ில் பாலிகான் டூ   | லை தே    | ர்வு செய்ய வேல | ன்டும்.       |  |
| PageMake | er 7.0      | • திரை                     | ரயில் சுட்டில | யை அழுத்திக் ெ    | காண்டு   | பாலிகான் வன    | ரய வேண்டும்.  |  |
|          | Λ           | <ul> <li>Eleme</li> </ul>  | nt -> Polygon | ் Settings என்பதை | நத் தேர் | வு செய்ய வேன்  | ரடும்.        |  |
|          | 4           | <ul> <li>Polygo</li> </ul> | on Settings உ | ரையாடல் பெட்ட     | டி தோன்  | ர்றும்         |               |  |
|          |             | <ul> <li>Numb</li> </ul>   | er of Side உ  | ரைப்பெட்டியில் !  | ் என உ   | ள்ளிட வேண்டு   | ம்.           |  |
|          |             | • Star in                  | iset உரைப்    | பெட்டியில் 50% எ  | ன தட்ட   | ச்சு செய்ய வே  | ண்டும்.       |  |
|          |             | • OK ରା                    | பாத்தானை      | ் அழுத்தவும்      |          |                |               |  |
|          |             | • திரை                     | ரயில் நட்சத்  | திரம் தோன்றும்    | •        |                |               |  |

# Padasalai.Net

www.CBSEtips.in

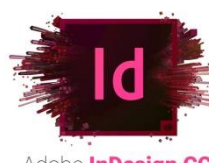

பாடம் - 2

அடோப் இன்டிசைன் CC 2019

பகுதி - அ

Adobe **InDesign CC** 2019 ரியான விடையைத் தேர்ந்தெடுத்து எழுதுக.

| 1                                                                                                   | ஒன்று அல்லது அதற்கு<br>தொடர்ச்சியான உரை                                                                                                    | 5 மேற்பட்ட சட்டங்களை ஆக்கிரமித்திருக்கும்<br>ர அ) கதை (story)           |  |  |
|----------------------------------------------------------------------------------------------------|----------------------------------------------------------------------------------------------------|-------------------------------------------------------------------------|--|--|
| 2                                                                                                   | In Design-ஹள்ள ஒவ்ெெ<br>frame)                                                                                                    | பாரு உரையின் துண்டுப் பகுதியும் அ) உரைச் சட்டம் (text                   |  |  |
| 3                                                                                                   | ஆவணத்தைச் சுற்றிய                                                                                                    | புள்ள பகுதி அ) ஒட்டுப்பலகை (pasteboard)                                 |  |  |
| 4                                                                                                   | ஒன்றை ஒன்று பார்க்கு<br>பக்கங்களின் தொகுத                                                                                                    | தம் வகையில் அமைந்துள்ள இரண்டு ஆவணப்<br>இஅ) பரவல் (spread)               |  |  |
| 5                                                                                                   | என்பது Inde<br>பெட்டியாகும். அ) கருல                                                                                                    | sign-ல் உள்ள அனைத்து கருவிகளையும் கொண்டுள்ள<br>விப் பலகம் (Tools panel) |  |  |
| 6                                                                                                   | பக்கத்தின் இரண்டு ெ                                                                                                    | நடுவரிசைகளுக்கு இடைப்பட்ட பகுதி அ) Gutter                               |  |  |
| 7                                                                                                   | ஒரு பக்கத்தில் இடம்ெ<br>(Graphics)                                                                                                    | பரும் உரைப்பகுதி அல்லது உறுப்பு அ) வரைகலை                               |  |  |
| 8                                                                                                   | என்று Adobe Photoshop போன்ற நிரல் மூலம் உருவாக்கப்படும்<br>படப்புள்ளிகளைக்(pixels) கொண்ட நிழற்படங்கள் அ) பிட்டேப் (bitmaps)                                                |                                                                         |  |  |
| 9                                                                                                   | இரண்டு அல்லது மூன்று வண்ணங்கள் படிப்படியாக இணைத்து கலவை அ)<br>Gradient                                                                                                    |                                                                         |  |  |
| 10                                                                                                  | நிறுவனங்களால் தயாரிக்கப்படும் செயலற்ற அ) Spot நிறங்கள் (Spot Colours)                                                                                                    |                                                                         |  |  |
| 11                                                                                                  | ஒரு பொருளின் உள்லே                                                                                                    | ள இடப்படும் வண்ணம் அ) நிரப்பு (Fill)                                    |  |  |
| -12                                                                                                 | பொருளின் வெளிப்புற                                                                                                    | றக் கோட்டில் இடப்படும் வண்ணம் அ) எல்லை (stoke)                          |  |  |
| ŀ                                                                                                   | View கட்டளைகளை அதன் பயன்பாட்டுடன் பொருத்துக<br>Zoom in ஆ) அடுத்த முன்வடிவமைக்கப்பட்ட சதவிதத்திற்கு<br>உருப்பெருக்கம் செய்ய                                                 |                                                                         |  |  |
| Zoom out     ஈ) முந்தைய முன் வடிவமைக்கப்பட்ட சதவிதத்தை       13     கறைத்தல் மற்றும் திரும்பப்பெறல் |                                                                                                    |                                                                         |  |  |
|                                                                                                    | Actual size                                                                                                    | அ) ஆவணத்தை 100% சதவீதம் காண்பிக்க                                       |  |  |
|                                                                                                    | Nume)       ஆவணத்தைச் சுற்றியுள்ள பகுதி அ) ஒட்டுப்பலகை (pasteboard)         ஒன்றை ஒன்று பார்க்கும் வகையில் அமைந்துள்ள இரண்டு ஆவணப்<br>பக்கங்களின் தொகுதி அ) பரவல் (spread) |                                                                         |  |  |
|                                                                                                    | Fit spread in window                                                                                                    | இ) சன்னல் திரையில் இலக்கு பரவலை காண்பிக்க                               |  |  |

॥ மூன்று வரிகளில் விடையளிக்கவும்.

| Adobe in Design என்ன மென்பொருள்?                                                                                                    |                                                                                                    |
|----------------------------------------------------------------------------------------------------|----------------------------------------------------------------------------------------------------|
| Adobe InDesign CC 2019 என்பது 'Adobe Creative Clud' குடும்பத்தின் மென்பொருள்<br>நிரலின் ஒரு பகுதியாகும். InDesign என்பது பக்க வடிவஅமைவு மென்பொருள்<br>நிரலாகும். இது வடிவமைப்பிற்கும் மற்றும் வலையில் அச்சிடுவதற்கு அல்லது<br>பயன்படுத்துவதற்கான ஆவணங்களை உருவாக்குவதற்கும் பயன்படுகிறது.<br>எளிய வணிக அட்டை முதல் பெரிய புத்தகம் வரை எதை வேண்டுமானாலும்<br>உருவாக்கலாம். |                                                                                                    |
| எத்தனை வகையான கொடநிலை பக்க அமைவுகள் உள்ளன? அவை எவை?<br>Orientation : ஆவணத்திற்கான பக்க வடிவமைப்பு 2  அவை Landscape or Portrait                                                                                                    |                                                                                                    |
|                                                                                                    | Adobe InDesign CC 2019 என்பது 'Adobe Creative Clud' குடும்பத்தின் மென்பொருள்<br>நிரலின் ஒரு பகுதியாகும். InDesign என்பது பக்க வடிவஅமைவு மென்பொருள்<br>நிரலாகும். இது வடிவமைப்பிற்கும் மற்றும் வலையில் அச்சிடுவதற்கு அல்லது<br>பயன்படுத்துவதற்கான ஆவணங்களை உருவாக்குவதற்கும் பயன்படுகிறது.<br>எளிய வணிக அட்டை முதல் பெரிய புத்தகம் வரை எதை வேண்டுமானாலும்<br>உருவாக்கலாம்.<br>எத்தனை வகையான கொடநிலை பக்க அமைவுகள் உள்ளன? அவை எவை?<br>Orientation : ஆவணத்திற்கான பக்க வடிவமைப்பு 2 அவை Landscape or Portrait |

7 இரா.பார்த்தீபன்,M.Sc.,M.Ed.,M.Phil., கணினி பயிற்றுநர், அரசு ஆண்கள் மேல்நிலைப்பள்ளி - பாப்பிரெட்டிப்பட்டி

|      |    | www.Padasalai.Net                                                                                                    | www.CBSEtips.in                                                                                                    |
|------|----|----------------------------------------------------------------------------------------------------|----------------------------------------------------------------------------------------------------|
|      |    | Adobe in Design ல் பணிப்பகுதி என்றால் என்ன?<br>InDesign- னை தொடங்கிய பிறகு, திரையகத்தில் கா<br>திரைகள் மற்றும் தட்டுக்களின் அமைப்பு பணித்தல                                                                                                    | ாணப்படும் சன்னல்<br>ளம் (workspace) எனப்படும்.                                                                                                    |
| 2019 | 4  | In Design ஆவண சன்னல் திரையில் எது அவசியமான<br>முதல் முறையாக InDesign-ஐ தொடங்கும் போது<br>பணித்தளம் "Essentials" எனப்படும். இது மே<br>இடப்புறம் கருவிப்பலகம் ஆகியவற்றுடன் In<br>தோன்றும்.திரையில் தோன்றும் சன்னல்கள் மற்று<br>அமைப்பே பணித்தளம் எனப்படும். InDesign பணித்<br>சிறப்பம்சமாகக் கொண்டுள்ளது. ஆவண சன்ன<br>பலகை (Paste Board), கட்டுப்பாட்டுப் பலகம் (Contro<br>panel) | ாது?<br>தானமைவாக இடம்பெறும்<br>ல கட்டுப்பாட்டுப் பலகம்,<br>Design சன்னல் திரையில்<br>ம் பலகங்கள் ஆகியவற்றின்<br>தளம் பின்வரும் பகுதிகளை<br>ல் (Document Window), ஒட்டு<br>l Panel), கருவிப் பலகம் (Tools |
|      | 5  | In Design-ல் pasteboard என்பது என்ன?<br>ஒட்டுப்பலகை (Pasteboard) என்பது ஆவணச் சன்ன<br>நிறப்பகுதி ஆகும். ஒரு பக்கத்தில் அவற்றை<br>ஒட்டுப்பலகையில் உருப்படிகளை வைக்கலாட<br>கொண்டிருக்கும் உறுப்புகளின் தற்காலிக சேமிப்<br>பகுதிகளைப் பயன்படுத்தலாம். அந்த பக்கத்திலி<br>செய்து இழுத்து விட வேண்டும் மற்றும் நமக்கு ே<br>ஒட்டுப்பலகையில் தங்கி இருக்கும்.                          | எலைச் சுற்றியுள்ள சாம்பல்<br>றச் செருகுவதற்கு முன்பு<br>ம். நாம் சேலை செய்து<br>பிற்காக ஒட்டுப்பலகையின்<br>ருந்து உறுப்புகளைக் கிளிக்<br>தவைவப்படும் வரை அவை                                             |
|      | 6  | Tool tip எப்போது தோன்றும்?<br>கருவிப்பலகத்தில் கிளிக் செய்யாமல் ஏதேனும் ஒ<br>புள்ளியை வைக்கும் பொழுது tool tip தோன்றும். இ<br>வழி சாவி அடைப்புக்குறிக்குள் காட்டும்.                                                                                                    | லர கருவியின் மீது செருகும்<br>இதன் பெயா் மற்றும் குறுக்கு                                                                                                    |
|      | 7  | Paste tool – ன் பயன் என்ன?<br>ஒரு ஆவணத்தின் உள்ளே பல்வெறு பக்க அளவுக<br>பயன்படுகிறது. Shift + P யை பக்க கருவின<br>செய்யவும். இப்பொழுது கட்டுப்பாட்டுப் பக்க<br>தேர்வைப் பயன்படுத்தி பக்க அமைவை மாற்றவும்                                                                                                    | ளை உருவாக்க பக்கக்கருவி<br>மயத் தேர்ந்தெடுக்க கிளிக்<br>த்தில் (Control Page) உள்ள<br>ம.                                                                                                    |
|      | 8  | Zoomins என்பது என்ன?<br>InDesign-ல் உள்ள சில பணிகளுக்கு, ஒரு பொருன<br>பகுதியை உயர் உருப்பெருக்கம் அல்லது<br>பார்வையிடுதல் தேவைப்படுகிறது. ஒரு ஆவணத<br>பெரிதாக்கி (Zoom in) உற்று நோக்க பெரிதாக்கு<br>பொருளை (Zoom Out) சிறியதாக்கி விலகிச் செ<br>பயன்படுகிறது. ஆவணத்தில் உள்ள அனைத்தைய<br>பாயன்படுகிறது. ஆவணங்களைப் பார்வையிட<br>உருப்பெருக்கலாம் அல்லது குறைக்கலாம்.           | ள அல்லது பொருளின் ஒரு<br>பெரிதாக்குதல் மூலம்<br>த்தில் உள்ள ஒரு பொருளை<br>தல் அனுமதிக்கிறத. அந்தப்<br>ன்று பார்க்க சிறிதாக்குதல்<br>ம் ஒரே நேரத்தில் காண இது<br>. 5% முதல் 4000% வரை                     |
|      | 9  | Tools panel-ஐ திறக்க மூட உள்ள படிநிலைகளை எழு<br>• Window → Tools ஐத் தேர்ந்தெடுக்க கருவிப்<br>மீண்டும் திறக்க Window → Tools ஐ மறுபடியும் தே<br>• Tab சாவியை அழுத்தி கருவிப்பலகத்தில்<br>பலகங்களையும் மூடலாம். அந்த பலகங்கள<br>சாவியை மீண்டும் அழுத்தவும். மிதவை கருவி<br>Close பெட்டியையும் கிளிக் செய்யலாம்.                                                                  | துக.<br>பலகத்தை மூடலாம். இதை<br>தர்ந்தெடுக்கவும். அல்லது<br>உள்ள அனைத்து திறந்த<br>ளை மீண்டும் திறக்க Tab<br>பிப் பலகத்ததை மூடுவதற்கு                                                                    |
|      | 10 | பந்தியில் எண் வரிசை மற்றும் புல்லட் குறியீடு உரு<br>எழுதுக.<br>ஒரு பத்திக்கு புல்லட்கள் அல்லது எண்களைச் சேர்த<br>1. புல்லட் அல்லது எண்கள் சேர்க்க விரும்பும் பத்<br>2. Type → Bulleted & Numbered Lists ஐத் தேர்ந்தெ<br>அல்லத Apply Numbers ஐ கிளிக் செய்யவும்.                                                                                                    | வாக்க உதவும் படிநிலையை<br>ந்தல்<br>தியைத் தேர்ந்தெடுக்கவும்.<br>டுக்கவும், பிறகு Apply Bullets                                                                                                    |

பகுதி இ

ld கூபத்தியளவில் விடையளிக்கவும். \_\_\_\_\_\_

| 1. A.                |            |                                                                                                    |   |
|----------------------|------------|----------------------------------------------------------------------------------------------------|---|
| Adobe InDesi<br>2019 | gn CC<br>1 | கருவி பலகத்தை (Tools Panel) பற்றி விரிவாக விளக்கவும்.<br>கருவிப்பலகம், தேர்ந்தெடுப்புக் கருவிகள் (Selection tools), அடிப்படை<br>வடிவங்களை வரைவதற்கான கருவிகள், வரைதல் மற்றும் புதுப்பித்தல்<br>கருவிகள் (Drawing and Editing) பரிமாற்றல் கருவிகள் (Transformation tools) உரை<br>பதிப்பித்தல் கருவிகள் (text editing tools) நகர்தல் கருவிகள் (Navifation tools)<br>பொருள் வடிவமைப்புக் கருவிகள் (Object formatting tools) போன்றவற்றைக்<br>கொண்டுள்ளது. தானமைவாக கருவிப்பலகம், கட்டுப்பாட்டுப் பலகத்திற்கு<br>கீழே உள்ளது. ஆவண சன்னலின் இடது புறம் உள்ள கருவிப் பலகத்தில்<br>அனைத்த கருவிகளும் உள்ளது.                                                                                                    |   |
|                      | 2          | கருவி பலகத்தில் (Tools panel) உள்ள ஏதேனும் 3 கருவிகளை பற்றி எழுதுக.<br>• தேர்ந்தெடுப்புக் கருவி (Selection Tool (V Escape))<br>இது பொருள்களை அல்லது பொருள்களின் தொகுதியை தேர்ந்தெடுக்கப்<br>பயன்படுகிறது. V என்ற பொத்தானை அழுத்தி இந்தக் கருவியை<br>தேர்ந்தெடுக்கலாம்.<br>• நேரடி தேர்வு கருவி (Direct Selection tool (A))<br>இது ஒரு குழுவில் இருந்து ஒரே ஒரு பொருளை தேர்ந்தெடுக்க (A வை<br>அழுத்தவும்) உதவுகிறது.<br>• பக்கக் கருவி (page tool)<br>ஒரு ஆவணத்தின் உள்ளே பல்வேறு பக்க அளவுகளை உருவாக்க<br>பக்கக்கருவி பயன்படுகிறது.                                                                                                    |   |
|                      | 3          | In Design-ல் உள்ள View கட்டளைகள் யாவை?<br>View பட்டியில் உள்ள Zoom கட்டளைகள் Zoom in, Zoom out, Actual Size, Fit page in<br>window, Fit Spread in window மற்றும் Entire Pasteboard                                                                                                    |   |
|                      |            | பெரிதாக்குதலுடன் (Zooming) தொடர்புடைய சார்புகளுக்கான அனைத்து<br>விசைப்பலகை குறுக்குவழிகளை பற்றி எழுதுக.<br>Ctrl + = அழுத்தவும் - பெரிதாக்குதல்<br>Ctrl + - அழுத்தவும் - சிறிதாக்குதல்<br>Ctrl + 1 பக்கத்தை அதன் சரியான அளவில் காணுதல்<br>Ctrl + 2 பக்கத்தை அதன் சரியான அளவில் காணுதல்<br>Ctrl + 2 பக்கத்தை 200% அளவில் காணுதல்<br>Ctrl + 0 ஆவண சன்னலில் முழு பக்கத்தையும் பொருத்துதல்<br>Alt + Ctrl + ஆவண சன்னலில் முழு பரவலையும் பொருத்துதல்<br>Ctrl + Spacebar (or)Ctrl + Alt + Spacebar தற்காலிகமாக Zoom கருவியை அணுகுதல்                                                                                                    | t |
|                      | 5          | எழுத்துக்களை மேலொட்டு மற்றும் கீழொட்டு என எவ்வாறு மாற்றுவாய்?<br>எழுத்துக்களை மேலொட்டு மற்றும் கீழொட்டு என எவ்வாறு மாற்றுவாய்?<br>கட்டுபாட்டு தட்டில் இருந்து உரையை கீழொட்டு (Subscript) மற்றும்<br>மேலொட்டாக (Superscript) மாற்ற<br>1. கீழொட்டு அல்லது மேலொட்டாக மாற்றப்பட வேண்டிய எழுத்தை<br>தேர்ந்தெடுக்கவும்.<br>2. கட்டுபாட்டுத் தட்டில் உள்ள ஏதேனும் ஒரு பொத்தானைக் கிளிக்<br>செய்யவும். மேலொட்டு (T <sup>2</sup> ) கீழொட்டு (T <sub>2</sub> ).<br>3. தேர்வு செய்யப்பட்ட எழுத்து தேவைப்படும்படி மாறும்.                                                                                                    |   |
|                      | 6          | ஒரு பொருளை எப்படி உருவாக்குவாய் என விரிவாக விவரி.<br>சில நேரங்களில், நமது பதிப்பிற்கு தேவைப்படும் ஒரே வகை பொருள் எளிய<br>வடிவங்களாகும். வடிவங்கள் ஆவணத்தைப் பார்பதற்கான ஆர்வத்தைச்<br>சேர்க்கின்றன. இது உரைக்கு பின்னணி யாவும் பணியாற்றுகிறது.<br>வடிவங்களை உருவாக்கும் கருவிகள் Rectangle, Ellipse மற்றும் polygon போன்ற<br>கருவிகளைக் கொண்டுள்ளது. ஒரு வடிவ கருவியைத் தேர்ந்தெடுக்க, கருவிகள்<br>பலகத்தில் Rectangle கருவி (தற்பபொழுது தேர்ந்தெடுத்த வடிவ கருவி) மீது<br>கிளிக் செய்து சுட்டெலி பொத்தானை அழுத்தி பிடித்தவாறே, நாம் பயன்படுத்த<br>விரும்பும் வடிவ கருவியைத் தேர்ந்தெடுக்கலாம்.<br>வடிவ கருவி தேர்ந்தெடுக்கப்பட்ட பின், ஆவணத்தில் அதை இழுப்பதன் மூலம்<br>கைமுறையாக (manually) வடிவத்தை உருவாக்கலாம். |   |

9 இரா.பார்த்தீபன்,M.Sc.,M.Ed.,M.Phil., கணினி பயிற்றுநர், அரசு ஆண்கள் மேல்நிலைப்பள்ளி - பாப்பிரெட்டிப்பட்டி

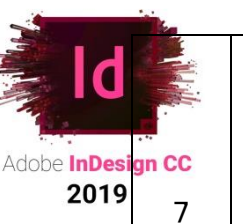

| www.Padasalai.Net                                        | www.CBSEtips.in                                                                 |  |
|----------------------------------------------------------|---------------------------------------------------------------------------------|--|
| கருவி பலகத்திலுள்ள வ<br>வரைகலை சட்டங்கனை<br>கொண்டுள்ளது. | ரபட சட்டங்கள் எத்தனை? அவை யாவை?<br>п வரைவதற்கு கருவிகள் பலகம் மூன்று கருவிகளைக் |  |
| Ellipse சட்டகம்                                          | இந்த கருவியைப் பயன்படுத்தி நீள்வட்ட (Oval)                                      |  |
|                                                          | மற்றும் வட்ட (Round) சட்டங்களை உருவாக்கலாம்.                                    |  |
| Rectangle சட்டகம்                                        | இந்த கருவியைப் பயன்படுத்தி செவ்வக மற்றும்                                       |  |
|                                                          | சதுர சட்டங்களை உருவாக்கலாம்.                                                    |  |
| Polygon சட்டகம்                                          | இந்த கருவியைப் பயன்படுத்தி சமபக்க பலகோண                                         |  |
|                                                          | (equilateral polygon சட்டங்களை உருவாக்கலாம்.                                    |  |

### பகுதி ஈ

IV ஒரு பக்க அளவில் விடையளிக்கவும்.

|   | InDesign-ல் புதிய ஆவணத்தை உருவாக்குவதற்கான படிநிலைகளை எழுதுக.                                                                                         |          |
|---|----------------------------------------------------------------------------------------------------|----------|
|   | 1. Start → All Programs → Adobe Indesign CC 2019 என்பதை தேர்வு செய்யவும்                                                                              |          |
|   | (அல்லது) திரைமுகப்பில் உள்ள InDesign குறுக்கு வழியைத் தேர்வு செய்யவும்.                                                                               |          |
|   | 2. Welcome to InDesign என்ற சன்னல் திரை திறக்கப்படும். இப்பொழுது Create New                                                                           |          |
|   | பொத்தானைக் கிளிக் செய்யவும்.                                                                                                    |          |
|   | 3. இப்பொழுது New Document window புதிய ஆவண சன்னல் திறக்கப்படும். புதிய                                                                                |          |
|   | ஆவணத்தை உருவாக்கும் பொழுது New Document  உரையாடல் பெட்டியில்                                                                                          |          |
|   | பல தேர்வுகளை பொருத்துவதற்கான வாய்ப்பு கிடைக்கும். புதிய                                                                                               |          |
|   | ஆவணத்தில் அடிப்படை தேர்வுகளை பொருத்துவதற்கு.                                                                                                    |          |
|   | • New Document உரையாடல் பெட்டியில் Category தத்தலில் உள்ள print, web                                                                                  |          |
|   | அல்லது Mobile ஐ தோ்வு செய்யவும்.                                                                                                    |          |
|   | பின்வரும் தேர்வுகளை ஏற்கனவே தேர்வு செய்யப்பட்ட தொகுதியில்                                                                                             |          |
|   | குறிப்பிடவும்.                                                                                                    |          |
|   | <i>Width and Hight :</i> ஆவணத்தின் அளவை குறிப்பிடுகிறது.                                                                                              |          |
|   | <i>Units :</i> ஆவணத்தை அளவிடுவதற்கான அலகைக் குறிப்பிடுகிறது.                                                                                          |          |
|   | 🕖 Orientation : ஆவணத்திற்கான பக்க வடிவமைப்பை (Landscape or Portrait)                                                                                  | <b>-</b> |
|   | குறிப்பிடுகிறது.                                                                                                    |          |
|   | Pages : ஆவணத்தில் உருவாக்கப்படும் பக்கங்களின் எண்ணிக்கையை                                                                                             |          |
|   | குறிப்பிடுகிறது.                                                                                                    |          |
|   | Facing Pages : ஒரு பக்கத்தை மட்டுமே உடைய ஆவணத்தை உருவாக்குவதற்கு                                                                                      |          |
|   | எடுத்துக்காட்டாக விளம்பரங்கள், சுவரொட்டிகள், அல்லது துண்டு                                                                                            |          |
| 1 | பிரசுரங்கள் ஆகியவற்றுக்கு Facing Pages-ஐ Turn Off செய்ய வேண்டும்.                                                                                     |          |
|   | புத்தகங்கள் மற்றும் இதழ்கள் ஆகியவற்றுக்கு Facing Pages ஐ Turn on செய்ய                                                                                |          |
|   | வேண்டும். ஏனெனில், இவை வலது, இடது அல்லது முன், பின் என இரு                                                                                            |          |
|   | பக்கங்களையும் கொண்டிருக்கும்.                                                                                                    |          |
|   | Start # : எந்த எண்ணில் ஆவணம் தொடங்குகிறது என்பதைக்                                                                                                    |          |
|   | குறிப்பிடுகிறது. தோந்தெடுக்கப்பட்ட Facing Pages உடன் இரட்டைப் படை                                                                                     |          |
|   | எண்களை (அதாவது 2) என்பதைக் குறிப்பிட்டால் ஆவணத்தின் முதல் பரவல்                                                                                       |          |
|   | இரண்டு பக்க பரவலுடன் தொடங்குகிறது.                                                                                                    |          |
|   | Primary Text Frame : முதனமை பககத்தில் (Mater Page) முக்கிய உரையைச                                                                                     |          |
|   | சோக்க (Primary text) இந்தத் தோவை தோந்தெடுக்கவும்.                                                                                                    |          |
|   | Colums : ஆவணத்தில் சோக்கப்பட வேண்டிய நெடுவரிசைகளின் (Column)                                                                                          |          |
|   | எண்ணிக்கையைக் குறிப்பிட பயன்படுகிறது.                                                                                                    |          |
|   | Column Gutter : நெடுவரிசைகளுக்கு இடையே உள்ள இடைவெளியின                                                                                                |          |
|   | அளவைக் குறிப்பிட உதவுகிறது.                                                                                                    |          |
|   | Margins : ஆவணத்தின் ஒவ்வொரு பக்கத்திற்கும் ஒரு அளவை குறிப்பிட                                                                                         |          |
|   | பயனபடுகிறது. பலவேறு பக்கங்களுக்கு பலவேறு மதிப்புகளைப                                                                                                  |          |
|   | பயனபடுத்துகிறது. Chain பணங்க்குறியை கிளிக் செய்வதன் மூலம்                                                                                             |          |
|   | அளவுகலைள் பிரிக்க முடியும்.<br>Blood and Cluster and and Cluster and Anna and Cluster and Anna and Cluster and Anna and Cluster and Anna and An       |          |
|   | <i>Bleed and Slug :</i> ஆவணத்தின் ஒவ்வொரு பக்கத்தினுடனே Bleed and Sug இருப்பிடத்தை<br>ராவிப்பிடுகள் பணிச்சு வியை கிளிச் தொய்வான் மலும் வளவானை பிசிச்ச |          |
|   | றுப்பபருகுற்று. Chain பணாக்குறுலைய குளாக செய்வதன் மூலய அளவுகலிள் பிரிக்க<br>முடியாம்                                                                  |          |
|   | ு குடிதுக.<br>4 முன்பே இருக்கப்பட்ட அமைப்புகளோடு அவணக்கைக் திறக்க Create                                                                              |          |
|   | பொக்கான்களைக் கிளிக் செய்யவம்.                                                                                                    |          |
|   |                                                                                                    |          |

இரா.பார்த்தீபன்,M.Sc.,M.Ed.,M.Phil., கணினி பயிற்றுநர், அரசு ஆண்கள் மேல்நிலைப்பள்ளி - பாப்பிரெட்டிப்பட்டி 10

|                   | www.Padasalal.Net                                                                                                    | www.CBSEtips.in                                                                                                    |  |
|-------------------|----------------------------------------------------------------------------------------------------|----------------------------------------------------------------------------------------------------|--|
| Adobe InDesign CC | சிறு குறிப்பு எழுதுக.<br>பயன்பாட்டு பட்டை (Application bar), ஆ<br>(Tools Pannel)                                                                                                    | டிவண தத்தல் (Document Tab), கருவி பலகம்                                                                                                    |  |
| 2019              | பயன்பாட்டு பட்டை (Application bar)<br>இது பணித்தளத்திற்கு மேல் உள்ளது<br>பட்டியைத் திறக்க, பயன்பாட்டு பட்டி<br>செய்யவும். ஒவ்வொரு பட்டி<br>கட்டளைகளைப் பட்டியலிடும்<br>பணித்தளமும் மற்றும் View தேர்வுகளு                                                                                                    | . இதில் பல பட்டிகள் (menu) உள்ளன. ஒரு<br>டையில் உள்ள பட்டியின் பெயரைக் கிளிக்<br>யும் பட்டிவகையோடு தொடர்புடைய<br>பட்டிப்பெயர்களின் வலதுப்புறத்தில்<br>நம் உள்ளன.                                                                                                    |  |
| 2                 | ஆவண தத்தல் (Document Tab)<br>ஆவணத் தத்தல், கிடை மட்ட (<br>ஆவணத்தின் பெயர், உருப்பெருக்க<br>பொத்தான் ஆகியவற்றைக் கொண்(<br>திறந்திருந்தால், ஒவ்வொரு ஆவணத்<br>ஆவணத் தத்தல்கள் கிடைமட்ட வ<br>கிளிக் செய்து, அந்த ஆவணத்<br>முழுமையான சன்னல் திரையில் அ<br>கிளிக் செய்து இழுத்து குழுவை விட்(                                                                                                    | நலருக்கு மேல்பகுதியில் உள்ளது. இது<br>த்தின் நிலை (Magnification) மற்றும் மூடு<br>நிள்ளது. ஒன்றிற்கு மேற்பட்ட ஆவணங்கள்<br>த்திற்கும் ஒரு தத்தல் தோன்றும் மற்றும்<br>பரிசையில் தோன்றும்.ஆவணத் தத்தலை<br>தைச் சன்னல் திரையில் காணலாம்.<br>ஆவணத்தைத் திறக்க, ஆவணத் தத்தலை<br>டுவெளியேற்ற வேண்டும்.                                                                                      |  |
|                   | கருவி பலகம் (Tools Panel)<br>InDesign-ல் இருக்கும் அனைத்து ச<br>இருக்கின்றன. பொருளை உருவாக்(<br>உருமாற்றும் (Transforming) கருவிகள்<br>மற்றும் பணித்தளத்திற்கு செல்லுத<br>கருவி ) ஆகிய கருவிகள் உள்ளன. 6<br>சிறிய முக்கோணம் இருக்கும். மேல<br>கீழ் உள்ளன. என்பதை இந்த முக்கே<br>பிடிப்பதன் மூலம் மறைந்திருக்கும் ச                                                                                                    | 5ருவிகளும் இந்த கருவிகள் பலகத்தில்<br>தம் கருவிகள் (Rectangle கருவி) பொருளை<br>(Rotate கருவி), பக்க காட்சியை மாற்றுதல்<br>ல் கருவிகள் (Zoom கருவி மற்றும் Hand<br>சிலகருவிகளின் கீழ் வலது மூலையில் ஒரு<br>வம் கூடுதலான கருவிகள் அந்த கருவியின்<br>காணம் குறிக்கும். கிளிக் செய்து அழுத்தி<br>6ருவிகளைக் காணலாம்.                                                                     |  |
|                   | பாதையில் ஒரு வகையினை உருவாக்<br>ஒரு பாதைக் கருவியில் தட்டச்சு<br>அல்லது வெளிப்புற விளிம்பில் தட்டக<br>பக்கத்தில் உரையைச் சேசர்க்கலாம்<br>முடியாது. முதலில் உரையை உள் பக்<br>வெளிப்பக்கமாக நகர்த்திக் கொட<br>தேர்ந்தெடுக்கும்போது, அடைப்புக்<br>சரிசெய்து உரையைச் சரிசெய்யலாம                                                                                                    | க படிநிலைகளை எழுதுக.<br>செய்வதன் மூலம், ஒரு பாதையின் உள்<br>ச்சு சேர்க்கலாம். பாதையின் ஏகதனும் ஒரு<br>வ. ஆனால் இரண்டு பக்கங்களிலும் சேர்க்க<br>க பாதையில் சேர்த்திருந்தால் அதை பிறகு<br>ள்ளலாம். ஒரு பாதையில் உரையைத்<br>குறிக்குள் தோன்றும். அதன் நிலையைச்<br>ம்.                                                                                                    |  |
| 3                 | பாதையில் தட்டச்சு உருவாக்குதல்<br>1. கருவிப் பலகத்தில் பாதைக்கருவிட<br>2. தட்டச்சை சேர்க்க பாதையின் வி<br>மூடி) உரைச் சட்டகத்தில் ஒரு<br>பொருளில் உள்ள எல்லை நீக்கப்ப<br>3. ஏதேனும் உரையைத் தட்டச்சு<br>உரைச்சட்டகத்திற்கு ஏற்றவாறு<br>வேண்டியதில்லை.<br>4. பொருளின் விளிம்பில் தட்டச்சு தே<br>வடிவத்தில் உறுதியாக அமைகிறத<br>5. Overflow குறியீடு தோன்றினால் உ<br>கருவியை கருவிப்பலகத்தில் இரு<br>மூலையில் இழுக்கவும்.<br>6. தேர்வுக்கருவியை தேர்வு செய்யக | பில் உள்ள தட்டச்சை தேதர்வு செய்யவும்.<br>ரிம்பில் கிளிக் செய்யவும். (திறந்து அல்லது<br>ஒளிரும் செருகும் புள்ளி தோன்றும்.<br>டும்.<br>செய்யவும். உரை தானாகவே மடிந்து<br>அமையும். 'Enter' பொத்தானை அழுத்த<br>தான்றும். எல்லைகளை நீக்கிவிட்டு அதன்<br>த.<br>ரைச்சட்டகத்தின் தேர்வை நீக்கி, தேர்வுக்<br>ந்து தேர்வு செய்து உரைச்சட்டகத்தில் ஒரு<br>வும் அல்லது தட்டச்சு கருவியை மீண்டும் |  |

|                                   | www.Padasalai.Net                                                                                                    | www.CBSEtips.in                                                                                                    |   |
|-----------------------------------|----------------------------------------------------------------------------------------------------|----------------------------------------------------------------------------------------------------|---|
| ld<br>Pe InDesign CC<br>2019<br>4 | ஆவணத்தில் உரையினை வைக்க படிந<br>1. பட்டிப்பட்டையில் இருந்து File →Place<br>2. Place உளையாடல் பெட்டி தோன்றும்<br>3. இருத்தப்பட வேண்டிய உரைக்கோ<br>பெட்டியின் வலது பக்கத்தில் உள்ள<br>4. செருகும் புள்ளி செறிவூட்டப்பட்ட உ<br>ஆவணத்தில் உரை செருகுவத<br>தெரிவிக்கிறது.<br>5. உரையை இருத்துவதற்கு கிளீ<br>செருகுவதற்கு) அல்லது புதிய உனை<br>செய்து இழுக்கவும்.<br>6. உரையை உரைச்சட்டகத்தில் இருத<br>குறியானது, உரைச்சட்டகத்தின் கீழ<br>தோன்றும்.<br>7. இந்த Overflow குறியீட்டை கிளிக்<br>புள்ளியில், கூடுதல் உரைச்சட்ட<br>ஏற்றப்படுகிறது. உரையானது கி<br>கிளிக் செய்து இழுத்தால் புதிய<br>உருவாக்கப்படும். புதிய<br>உரைச்சட்டகத்துடன் இணைக்கப்ப<br>உரைச்ட்டகத்தின் அளவு அல்லத<br>இரண்டு சட்டகங்களுக்கு மாற்றப்ப | நிலைகளை எழுதுக.<br>உஜ தேர்வு செய்க.<br>5.<br>ாப்பை தேர்வு செய்து place உரையாடல்<br>Open பொத்தானை கிளிக் செய்யவும்.<br>.ரை செருகும் புள்ளியாக மாறுகிறது. இது<br>5ற்கு தயாராக உள்ளது என்பதை<br>நக் செய்யவும் (அதேத பக்கத்தில்<br>ரச்சட்டகத்தை உருவாக்குவதற்கு கிளிக்<br>த்த முடியவில்லை எனில், ஒரு சிவப்பு +<br>ஓ வலது எல்லையில் Overflow குறியீடாக<br>செய்தால் மீதமுள்ள உரை செருகும்<br>_கத்தில் உரையைச் சேர்ப்பதற்காக<br>ளிக் செய்யும் பொழுது இருத்தப்படும்.<br>உரைச்சட்டகம் கூடுதல் உரையுடன்<br>உரைச்சட்டகம் குற்தல் உரையுடன்<br>உரைச்சட்டகம் முன்னர் உள்ள<br>படும். இவ்வாறு இணைக்கப்படும்போது<br>ப உரையின் வடிவூட்டல் உரையானது<br>ட்டால் இடையே எளிதாக நகர்கிறது. |   |
| 5                                 | வரைகலை சட்டத்தில் எவ்வாறு படத்ன<br>வரைகலை சட்டகம் பிற மென்பொரு<br>பயன்படுகிறது. சட்டகத்தில் படங்கன<br>1. வரைகலை சட்டகத்தை உருவாக்கு<br>2. File →Place என்பதைத் தேர்ந்தெடுக்க<br>தோன்றும்.<br>3. சட்டகத்தில் செருக விரும்பும் படத்த<br>4. Open மீது கிளிக் செய்யவும்.                                                                                                    | த சேர்ப்பாய் படிநிலைகளை எழுதுக.<br>ள் நிரலில் உள்ள படங்களைத் தருவிக்க<br>ளைச் செருகலாம்.<br>00<br>6வும். Place உரையாடல் பெட்டி<br>தைக் கண்டுபிடித்து தேர்ந்தெடுக்கவும்.                                                                                                    | t |

Ado

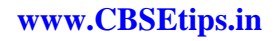

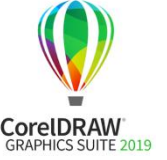

பாடம் - 3 கோரல்ட்ரா 2018 (CorelDRAW 2018) பகுதி – அ

I சரியான விடையைத் தேர்ந்தெடுத்து எழுதுக.

| 1   | என்பது ஒரு வெக்டர் வனாகலை பயன்பாடாகும். இ) Corel Draw                                    |   |
|-----|------------------------------------------------------------------------------------------|---|
| 2   | வொது முரு மானது கொண்டு உருவாக்கப்படுகின்றது, அ)<br>கொடுகள் மற்றும் வலைவுகள்              |   |
| 3   | என்பவை செவ்வகப்படம் (raster image) என அழைக்கப்படுகின்றன. ஆ)<br>பிட்மேப்ஸ்                |   |
| 4   | னை பயன்படுத்தி நீங்கள் வெக்டார் வரைகலையினை உருவாக்க<br>முடியும். இ) Corel Draw           |   |
| 5   | செந்தர கருவிப்பட்டைக்கு (Stadard toolbar) அடுத்திருப்பது அ) பண்பு<br>பட்டை               |   |
| 6   | எந்த கருவி ஒரு பொருளினை தேர்வு செய்ய உதவுகின்றது? இ) Pick கருவி                          |   |
| 7   | வட்டத்தை வரைய அந்த கருவி உதவுகின்றது. ஆ) Ellipse கருவி                                   |   |
| 8   | எத்தனை வகை சுருள்கள் உள்ளன? இ)2                                                          |   |
| 9   | சாவியானது Freehand கருவியினை தேர்வு செய்ய உதவுகின்றது. ஈ) F5                             |   |
| 10  | Corel Draw-வில் ஒரு ஆவணத்தை மூட னை அழுத்த வேண்டும். அ) Ctrl +<br>F4                      |   |
| 11  | Corel Draw விட்டு வெளியேற Alt+F4                                                         |   |
| 12  | சாவி ஒரு பொருளை தேர்வு செய்ததை நீக்க உதவுகின்றது. அ) ESC                                 | F |
| -13 | சாவி சேர்மானம் தேர்வு செய்யப்பட்ட பொருளின் பிரதியினை<br>உருவாக்க உதவுகின்றது. அ) Ctrl +D |   |
| 14  | இணைக்கப்பட்ட பொருளினை தனித்தனியே பிரிக்கனை அழுத்தவும்.<br>அ) Ctrl+K                      |   |
| 15  | இரண்டு அல்லது அதற்கு மேற்பட்ட பொருட்களை இணைக்கனை<br>அழுத்தவும். ஆ) Ctrl+L                |   |

பகுதி - ஆ

॥ மூன்று வரிகளில் விடையளிக்கவும்.

| 1 | Corel Draw எதற்காக பயன்படுத்தப்படுகின்றது?<br>CorelDraw என்பது உயர்தர வரைகலை சித்திரங்கள், லோகோ வடிவமைப்பு<br>மற்றும் பக்க அமைப்புகளை உருவாக்குவதற்கான பல்துறை வரைகலை<br>பயன்பாடு ஆகும்.                                                                                                    |  |
|---|----------------------------------------------------------------------------------------------------|--|
| 2 | <ul> <li>Corel Drawவில் ஒரு புதிய ஆவணத்தை உருவாக்க படிநிலைகளை எழுதுக.<br/>ஒரு புதிய ஆவணத்தை உருவாக்க</li> <li>வரவேற்பு திரையில் New Document பொத்தானை கிளிக் செய்யவும்.</li> <li>இப்போது Create a New Document உரையாடல் பெட்டி தோன்றும். இது<br/>ஆவணத்தின் பல பண்புகளை உள்ளிட அனுமதிக்கிறது.</li> <li>நீங்கள் அதில் ஆவணத்திற்கு பெயரிடவும், பக்க அளவு அமைக்கவும்,<br/>CMYK அல்லது RGB போன்ற நிற முறைமையைத் தேர்வு செய்யவும்,<br/>வண்ண நிரங்களையும் அமைக்கலாம்.</li> <li>OK பொத்தானை கிளிக் செய்யவும்</li> </ul> |  |

|                    | www.Padasalai.Net www.CBSEtips.ir |                                                                                                    |                                              |
|--------------------|-----------------------------------|----------------------------------------------------------------------------------------------------|----------------------------------------------|
|                    | 3                                 | Corel Draw-வில் டாக்கர் (Docker) என்றொல் என்ன?                                                                                                    |                                              |
|                    |                                   | டாக்கர் (Docker) என்பது குறிப்பிட்ட கருவி அல்ல                                                                                                    | து பணிக்கான கட்டளைகள்                        |
| CorelDRAW          |                                   | மற்றும் அமைப்புகளை கொண்ட ஒரு சன்னல் 🤅                                                                                                    | திரை அல்லது சாளரம் ஆகும்.                    |
| GRAPHICS SUITE 201 | 3                                 | Corel Draw வினைத் தொடங்குவதற்கான படிநின                                                                                                    | லகளை எழுதுக.                                 |
|                    |                                   | நாம் CorelDRAW 2018 நேரடியாக நமது கணினியி                                                                                                    | ின் திரைமுகப்பில் (Desktop)                  |
|                    |                                   | இருந்தோ அல்லது Windows தொடக்க பட்டியில்                                                                                                    | (Start Menu) இருந்தோ                         |
|                    |                                   | தொடங்கலாம்.                                                                                                    |                                              |
|                    | 4                                 | 1. Start $\rightarrow$ All Programs $\rightarrow$ CorelDRAW Graphics Su                                                                                                    | ite 2018 $\rightarrow$ CorelDRAW2018         |
|                    | •                                 | என்பதை தோ்ந்தெடுக்கவும் (அல்லது)                                                                                                    |                                              |
|                    |                                   | 2. திரைமுகப்பில், CorelDRAW 2018 குறுக்குவி                                                                                                    | ிசை குறும்படத்தை                             |
|                    |                                   | கண்டறியவும். இது ஒரு வண்ணமயமால                                                                                                    | ர பலூன் வடிவ குறும்படம்.                     |
|                    |                                   | அதன் கீழ் CorelDRAW2018 என்று குறிப்பிட                                                                                                    | _ப்பட்டிருக்கும். அதனை                       |
|                    |                                   | இரட்டைக் கிளிக் செய்து திறக்கலாம்.                                                                                                    |                                              |
|                    |                                   | Corel Draw வில் ஒரு பொருள் என்றொல் என்ன?                                                                                                    |                                              |
|                    | 5                                 | கருவிகளை (tools) கொண்டு நாம் உருவாக்கும்                                                                                                    | வரைபடங்கள் பொருட்கள்                         |
|                    | -                                 | எனப்படும். பொருள் என்பது படம், வடிவம், கோ                                                                                                    | ரடு, உரை, வளைவு, சின்னம்,                    |
|                    |                                   | அல்லது அடுக்கு போன்ற வரைபடத்தின் ஒரு உ                                                                                                    | .றுப்பு.                                     |
|                    |                                   | Corel Draw வில பண்பு பட்டை (Property Bar) என்றெ                                                                                                    | ால எனன?                                      |
|                    | c                                 | பணபுப்பட்டை (Property bar) செந்தர் கருவிப்பட்ட                                                                                                    | டிக்கு அடுத்து இருக்கும். இயக்க              |
|                    | Ь                                 | கருவிக்கு தொடர்புடைய பொதுவான செயல்ப                                                                                                    | ாடுகளை இது காட்டுகிறது. இது                  |
|                    |                                   | கருவிப்பட்டியைப் போலத் தோன்றினாலும், கர                                                                                                    | ന്ദ്രി എல്. എന്ന് പ്രത്തിയെ പ                |
|                    |                                   | பொருத்து பண்புகள் படலைடயின் உள்ளடக்கம்                                                                                                    | யாறுகற்து.                                   |
|                    |                                   | Corel Draw வில் ரூலா (Ruler) ஏன் பயன்படுத்தப்படு                                                                                                    | நிகின்றது.                                   |
|                    | 7                                 | சாளரத்தில் இரண்டு ரூலர் இருக்கும். அளவு குட                                                                                                    | ையட்ட ரூலர் மற்றும்<br>கட்களின் அளவு வற்றும் |
|                    |                                   | ்சொதைது ரூலர். அல்லு ஒரு ஆவணத்தில் பொ<br>சிலையை சீர்லானிர் நடயன்படுர் நப்படுகள்                                                                                                    | டுடகளான அளவு மற்றும்                         |
|                    |                                   | ്വത്ത് ഇവ്വത്തെ പ്രതിന്ന് മാന് പ്രതിന്ന് പ്രതിന്ന | J601.<br>ctictic Madia taal) て空              |
|                    |                                   | ്സ് നിയ്ക്കായ്ക്കാന്ത്രം പ്രത്യാം പ്രത്യാം പ്രത്യാം പ്രത്യാം പ്രത്യാം പ്രത്യാം പ്രത്യാം പ്രത്യാം പ്രത്യാം പ്രത                                                                                                    |                                              |
|                    | 8                                 | ு கலை தாரிதை தெளிப்பு புற்றும் calligraphic வின                                                                                                    | வைகளை சோப்புகற்க                             |
|                    |                                   | பயன்படுகிறது                                                                                                    |                                              |
|                    |                                   | பெயருட்களை குமுவாக்க பய நிலைகளை எமுக                                                                                                    |                                              |
|                    |                                   | பி Pick கருவி கொண்டு பொருள்களை கேர்                                                                                                    | வகைப்படியற் (பல                              |
|                    |                                   | ப்பாகுள்களை கேர்வு செய்ய Shift சாவிய                                                                                                    | னை அமக்கியவாறு கோவ                           |
|                    | 9                                 | செய்யவம்.                                                                                                    |                                              |
|                    |                                   | 2. Object → Group → Group objects என்பகை ©                                                                                                    | தா்வு செய்யவும் (அல்லது) Ctrl +              |
|                    |                                   | G னன அழுத்தவும். தோவ் செய்யப்பட்ட                                                                                                    | பொருட்கள் ஒரே பொருளாக                        |
|                    |                                   | குழுவாக்கப்படும்.                                                                                                    |                                              |
|                    |                                   | குழுவாக்கப்பட்ட பொருளின் குழுவாக்கத்தை நீ                                                                                                    | க்க படிநிலைகளை எழுதுக.                       |
|                    |                                   | 1. Pick கருவி கொண்டு குழுவாக்கப்பட்ட ெ                                                                                                    | பாருளை தோவு செய்யவும்.                       |
|                    |                                   | 2. பட்டிபட்டையிலிருந்து Object →Group → U                                                                                                    | ngroup Objects என்பதை தோவு                   |
|                    | 10                                | செய்யவும் (அல்லது) விசைப்பலகையில                                                                                                    | ாள்ள Ctrl + U என்பதை                         |
|                    |                                   | அழுத்தவும் அல்லது Property பட்டையிலு                                                                                                    | ள்ள Ungroup objects என்பதை                   |
|                    |                                   | கிளிக் செய்யவும். குழுவாக்கப்பட்ட பெ                                                                                                    | ாருளானது அதனுடைய                             |
|                    |                                   | பொருட்களின் கூறுகளாக பிரியும்                                                                                                    |                                              |

|                                |        | www.Padasalai.Net                                                                                                    | _                                                                                        | www.CBSEtips.in                                                                 |
|--------------------------------|--------|----------------------------------------------------------------------------------------------------|------------------------------------------------------------------------------------------|---------------------------------------------------------------------------------|
|                                |        |                                                                                                    | பகுதி இ                                                                                  |                                                                                 |
| 🏆 III 🧕                        | ஒரு பு | த்தியளவில் விடையளிக்கவும்.                                                                                                    |                                                                                          |                                                                                 |
| ORELDRAW<br>RAPHICS SUITE 2019 |        | வெக்டார் வரைகலைக்கும் பிட்<br>ேவறுபாடுகள் யாவை?<br>வெக்டர் வரைகலையானது (Vector                                                                                               | மப்ஸ் (Bitmaps) ஞ<br>graphics) கோடுகவ்                                                   | தம் இடையே உள்ள<br>ர் மற்றும் வளைவுகள்                                           |
|                                | 1      | கொண்டு உருவாக்கப்படுகின்றத<br>விளக்கங்களை கொண்டு உ<br>வரைகலையானது சின்னங்கள் மற்                                                                                             | து. இவைக<br>மூவாக்கப்படுகின்ற<br>றம் விளக்கப்படங்ச                                       | ர் கணிதத்திற்குரிய<br>றன. இவ்வகையான<br>5ள் (Logos and illustrations)            |
|                                |        | ஆகியவற்றிற்கு ஏற்றவை ஆகும்.<br>பிட்மேப்ஸ் (Bitmaps) என்பது செவ்வக<br>அழைக்கப்படுகின்றது. இது படபுள்ள                                                                         | ப்படம் (Raster images)<br>ரிகள் (Pixels) என அல<br>முறின்றது                              | என<br>நழக்கப்படும் சிறிய                                                        |
|                                |        | ு குறிங்கலில் கொண்டு உருவாக்கப்<br>பில் வரு தெவ்வகக்கை வன                                                                                                    | பருகானற்றது.<br>வாவற்கு புழங்கைக்க                                                       |                                                                                 |
|                                |        | 1. ஒரு செவ்வகத்தை வரைய<br>கருவியை தேர்ந்தெடுக்கவும்<br>சுட்டியாக மாறும்.                                                                                                    | , கருவிப்பட்டைய<br>. சுட்டி சிறு சதுரத்                                                  | ில் இருந்து Rectangle<br>ததை கொண்ட crosshair                                    |
|                                | 2      | <ol> <li>வரைதல் பகுதியில் எங்கு வே<br/>இழுக்கவும். நாம் சுட்டியை இ</li> <li>தேவையான அளவுள்ள செவ்<br/>அழுந்துவனா விட்டுவிட வேன்</li> </ol>                                    | பண்டுமோ அங்கு க<br>ழக்க , ஒரு செவ்வக<br>பவகம் தோன்றியவ                                   | ளிக் செய்து கொண்டு<br>தோன்றும்.<br>புடன் சுட்டி பொத்தான்                        |
|                                |        | ு அழுத்துவல் திவட்டுவட்டனே<br>4 இப்போது ஒரு செவ்வகம் கின                                                                                                    | ைரும்.<br>ாயில் கோன்றும்                                                                 |                                                                                 |
| F                              |        | Corel Draw வில் வட்டம் வரைய படிநின                                                                                                    | லகளை எழுதுக.                                                                             |                                                                                 |
|                                |        | 1. வட்டம் வரைய நீள்வட்ட Ellipse<br>தேர்ந்தெடுக்கவும். சுட்டியின்<br>நீள்வட்டம் கொண்டு குறியாக                                                                                | கருவியை கருவிபட<br>வடிவம் Crosshair குறி<br>இருக்கும்.                                   | ட்டையிலிருந்து<br>ியுடன் கீழ்ப்பகுதியில்                                        |
|                                | 3      | <ol> <li>இப்போது வரையும் பகுதியில்<br/>விசையை அழுத்தி வைத்தவ<br/>நகர்த்த வேண்டும்.</li> </ol>                                                                                | ் எங்கு வட்டம் வரை<br>ாறு சுட்டியின் இடத                                                 | ரய வேண்டும் அங்கு ctrl<br>ப பொத்தானை இழுத்து                                    |
| _                              |        | <ol> <li>நீங்கள் விரும்பும் வட்டவடிவட<br/>அழுத்துவதை விட்டுவிடவும்.</li> </ol>                                                                                               | ் தோன்றியவுடன் ச                                                                         | சுட்டியின் பொத்தானை                                                             |
|                                |        | இரண்டு வகையான சுருள்கள் என்ப<br>இரண்டு வகையான சுருள் வகை<br>1. சமசீர் சுருள் (Symmetrica                                                                                     | வை என்ன? விளக்கு?<br>கள் உள்ளன .<br>Il spiral)                                           |                                                                                 |
|                                | 4      | 2. மடககை சுருள் (Logariti<br>சமசீர் சுருள் முறையில் சுருள் சப<br>சுழற்சியும் சம அளவுடைய<br>முறையில் சுழற்சி உருவாக்<br>அதிகரித்தவாறே காணப்படும்.<br>அளவுகளில் சுருள்களை வரைய | imic spiral)<br>அளவில் விரிவடை<br>சுருளை உருவாக்<br>கும் சுருள்களுக்<br>நாம் spiral கருவ | _யும். எனவே ஒவ்வொரு<br>கும். மடக்கை சுருள்<br>கிடையேயான தூரம்<br>வியை கொண்டு பல |
| _                              |        | Flyout இடைய எந்த கருவியானது நட்க<br>கொண்டிருக்கும்?                                                                                                    | சத்திர கருவியினை<br>சத்திர கருவியினை                                                     | ⊖ Bolypon v<br>\$2 Ser<br>(TE, EF (EF ()) \$2 Complex Star                      |
|                                | 5      | குறுக்குவழி சாவி Y ஆகும்<br><u>Polygon tool (Y)</u> - Polygon, Star, Comple<br>Spiral, Basic Shapes, ArrowShapes, Flowo<br>மற்றும் Callout Shapes கருவிகளை                   | x Star, Impact tool, Grap<br>hart Shapes, BannerSha<br>அணுக உதவுகிறது.                   | bhPaper,<br>pes                                                                 |
|                                |        | Corel Draw வில் பிழைகளை சரி செய்ய<br>செய்வதற்கொன விசைப்பலகை குற<br>நடப்பு அமாவில் நாம் முன்ன<br>நினைவில் கொண்டிருக்கும். ப<br>ஆரம்பிக்கட நாம் வரையும் ம                      | ப என்ன செய்ய வே<br>பக்கு வழி என்ன?<br>ர் செய்த செயல்<br>மிக சமீபத்தில் ந<br>பொமுது செய்க | ன்டும்? அதனை<br>பாடுகளை Corel Draw<br>ாம் செய்த செயலில்<br>செயல்களை எல்லாம்     |
|                                | 6      | உங்களால் Undo செய்ய முடியு<br>செய்வதினால் வரும் விளைவுகள்<br>அதனை Redo (மறுபடியும் செய்) (<br>To Undo, Redo and Repeat செயல்கள்<br><i>ஒரு செயலை Undo செய்ய</i>               | ம். ஒரு செயலை ப<br>ா உங்களுக்கு பிடிக<br>செய்து கொள்ளலாப்<br>-                           | Jndo (செய்ததை நீக்கு)<br>க்கவில்லை எனில் நாம்<br>ந                              |
| 1                              | 5 இா   | Edit — Undo தோ்வு செய்யவும் (<br><b>ா.பார்த்தீபன்,</b> M.Sc. M.Ed. M.Phil <b>கணினி பயி</b> ள்                                                                                | கடைசி செயல்) (Ctri<br>றா <b>ரா, அாசு அண்கள்</b> (                                        | l + Z.)<br>மேல்நிலைப்பள்ளி - பாப்பிரெட்டீப்பட                                   |

|                     |    | www.Padasalai.Net www.CBSEtips.in                                                                                                   |   |
|---------------------|----|----------------------------------------------------------------------------------------------------|---|
|                     |    | ஒரு செயலை Redo செய்ய                                                                                                    |   |
|                     |    | Edit → Redo தோ்வு செய்யவும் (Ctrl+Shift +Z.)                                                                                        |   |
| CorelDRAW           |    | வரைபடத்தின் கடைசியாக சேமிக்கப்பட்ட நிலைக்கு பின்செல்ல                                                                               |   |
| GRAPHICS SUITE 2018 |    | File → Revert தோ்வு செய்யவும்.                                                                                                    |   |
|                     |    | ஒரு செயலை மீண்டும் மீண்டும் செய்ய                                                                                                   |   |
|                     |    | Edit → Repeat தோ்வு செய்யவும்.                                                                                                    |   |
|                     |    | ஒரு கோட்டினை அம்புகுறியாக மாற்றுவதற்கு நீங்கள் என்ன செய்வீர்கள்?                                                                    |   |
|                     |    | 1. Freehand கருவி மூலம் ஒரு கோடு வரையவும்.                                                                                          |   |
|                     |    | 2. கோட்டை தேர்ந்தெடுக்கவும்.                                                                                                    |   |
|                     | 7  | 3. பண்புபட்டையில் உள்ள End Arrow head Selector கீழே இறங்கு பட்டிபெட்டியில்                                                          |   |
|                     |    | கிளிக் செய்யவும்.                                                                                                    |   |
|                     |    | 4. பின் தேவையான அம்புக்குறி முனையை தோ்வு செய்யவும். இப்போது                                                                         |   |
|                     |    | கோடு அம்புக்குறியுடன் தோன்றும்.                                                                                                    |   |
|                     |    | ஒரு பொருளுக்கு நிரப்பு வண்ணத்தையும் மற்றும் எல்லைக்கோட்டின்                                                                         |   |
|                     |    | வண்ணத்தையும் எவ்வொறு குறிப்பிடுவாய்?                                                                                                |   |
|                     |    | 1. Pick கருவியை பயன்படுத்தி பொருளைத் தேர்ந்தெடுக்கவும்.                                                                             |   |
|                     | -  | 2. வண்ணத்தட்டில் ஏதாவது ஒரு வண்ணத்தை கிளிக் செய்யவும்.                                                                              |   |
|                     | 8  | 3. தேர்ந்தெடுக்கப்பட்ட பொருளுக்கு வண்ணங்கள் சேர்ந்திருக்கும்.                                                                       |   |
|                     |    | 4. வண்ணத்தட்டில் உள்ள ஏதாவது ஒரு வண்ணத்தில் வைத்து வலது                                                                             |   |
|                     |    | பொத்தானைக் கிளிக் செய்யவும்.                                                                                                    |   |
|                     |    | 5. தோதெடுக்கப்பட்ட பொருளின் வண்ணம் தோந்தெடுக்கப்பட்ட                                                                                |   |
| -                   |    | வண்ணத்திற்கு மாறியிருக்கும்.                                                                                                    |   |
|                     |    | பொருட்களின் பிரதி மற்றும் பொருட்களின் நகலியினை எவ்வாறு                                                                              |   |
|                     |    | உருவாக்குவாய்? இரண்டிற்கும் உள்ள வேறுபாட்டை எழுதவும்.                                                                               |   |
|                     |    |                                                                                                    |   |
|                     |    | தேர்வு செய்யப்பட்ட பொருளை நகல் எடுத்தல்.                                                                                            |   |
|                     |    | பட்டி பட்டையிலிருந்து Edit →Dupilicate என்பதை தோ்வு செய்யவும் அல்லது                                                                |   |
|                     |    | விசைப்பலகையில் Ctrl + D என்பதை அழுத்தவும். நகலானது அசல்                                                                             |   |
|                     |    | பொருளின் மேற்புற வலது புறத்திலிருந்து சற்று நகர்ந்து கீழ்கண்டவாறு                                                                   |   |
|                     |    | தோன்றும். புதிய நகலானது தானாகவே தோவு செய்யப்பட்டு வரும்.                                                                            | _ |
|                     | 0  |                                                                                                    |   |
|                     | 9  | பொருடகளை நகல் செய்தல்(Cloning Obejects)                                                                                             |   |
|                     |    |                                                                                                    |   |
|                     |    | என்பலைத் பட்டிபடல்டயிலருந்து தோவு செய்யவும். நகலயானது அசல                                                                           |   |
|                     |    | பாருளான மேற்புற் வலது புறத்திலருந்து சற்று நகர்ந்து கழகண்டவாறு<br>சோக்கலைக் புறைப்பு காலானாட கானாகலே சோச்ப சொய்யப்பட்டு விடும் காலி |   |
|                     |    | தோல்றும். புதிய நகலாலது தாலாகலே தோவு செய்யப்பட்டு வரும். நகல                                                                        |   |
|                     |    | செய்தல் பிரது எடுத்தலிருந்து வேறுப்படதாகும். அசல் பொருளான யது                                                                       |   |
|                     |    | செய்யப்படும் அல்லத்து யாற்றங்களும் நகல் யதும் தாலாகவே<br>பெயற்படுக்கப்படும்                                                         |   |
|                     |    | எசயற்படுத்தப்படுய.<br>எடுக்குக்கதும் குகதும் அதல் பொகுளின் திரப்பியை (Filly தையைம் பொருது                                           |   |
|                     |    | எடுத்தக்காட்டாக நாய் அசல் பொருள்லாற்றப்பிலய் (பி) யாற்றும் பொழுது,<br>நகலியினைப்பு நிரப்பியல் மாலும்                                |   |
|                     |    |                                                                                                    |   |
|                     |    | 2. பொருள்களை வெல்டிங் செய்வதன் மூலம் என்ன பெற முடியும்?                                                                             |   |
|                     |    | பொருள்களை வெலடிங் செய்வதற்கான படிநிலைகளை எழுதுக.                                                                                    |   |
|                     |    | வெலடிங் செய்வதன் மூலம் ஒழுங்கற்ற வடிவங்களை நாம் உருவாக்க                                                                            |   |
|                     |    | முடியும். வெல்டிங் செய்யப்பட்ட பொருட்கள் கடைசியாக தேரவு                                                                             |   |
|                     |    |                                                                                                    |   |
|                     |    | கொள்ளும். வெல்டிங் செய்யப்பட்ட பொருடகலின் மண்டும் தனத்தன்                                                                           |   |
|                     |    |                                                                                                    |   |
|                     | 10 | முடியும்.<br>Property பட்டை தொண்டு பொருள்களை வெல்லங் செய்ய                                                                          |   |
|                     |    |                                                                                                    |   |
|                     |    | ப்பாகள்களை கோல் பெல்லது பாட்சாவாயலால் அழுத்தியலாறு                                                                                  |   |
|                     |    | 2 Object — Shaning — Weld നൽന ല് തണ്ഡിതത ല്ലാവ്തലിതിരുട്ടാം                                                                         |   |
|                     |    | காவு தெப்யுவும் (அவ்லகு) Property பட்டையிலான Weld பொக்கானை                                                                          |   |
|                     |    | தளிக் செய்யவம்                                                                                                    |   |
|                     |    | 3. பொருள்கள் வெல்லங் செய்யப்பட்டு ஒரே எல்லைக்கோடு கொண்ட                                                                             |   |
|                     |    |                                                                                                    |   |
| L                   |    |                                                                                                    |   |

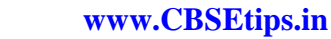

பகுதி – ஈ

| / IV. ଟ୍ର | லரு பக்க | அளவி | ல் விடையளிக் | கவும். |
|-----------|----------|------|--------------|--------|
| A1A/      |          |      |              |        |
|           |          | 0    |              |        |

| CorelDRAW           |   |                                                                                                    |   |
|---------------------|---|----------------------------------------------------------------------------------------------------|---|
| GRAPHICS SUITE 2019 |   | சுருள்னை (Spiral) வரைய படிநாலைகளை எழுதுக.<br>சுருள் வரைய                                                                                                    |   |
|                     |   | <ol> <li>பலகோண கருவியின் மீது அழுத்திப் பிடித்தவாரே இருந்தால் flyout பட்டி<br/>தோன்றி மேலும் பல கருவிகளை காட்டும்.</li> <li>flyout பட்டியில் உள்ள சுருள் (Sprial) கருவியை கிளிக் செய்யவும்.</li> <li>காம் பண்ட பல் கையில் உள்ள சுருள் (Sprial) கருவியை கிளிக் செய்யவும்.</li> </ol> |   |
|                     |   | 3. நாம் பண்பு படலைடயால் உள்ள சுருள் சுழற்சா பெட்டியால்<br>எண்ணிக்கையை கொடுப்பதன் மூலம் தேவையான வட்டம் உடைய                                                                                                    |   |
|                     | 1 | புதிய சுருள அமைபபை உருவாகக முடியும.<br>4. பின் பண்புபட்டையில் கீழ்கண்ட ஏதேனும் ஒரு பொத்தானை கிளிக்                                                                                                    |   |
|                     |   | செய்யவும்.                                                                                                    |   |
|                     |   | <ul> <li>・ チロ安丁 み() (Symmetrical spiral)</li> <li>・ いい 方の氏 先() (Logarithmic spiral)</li> </ul>                                                                                                    |   |
|                     |   | • மடகலைக் சுருள் (Logantinine spiral)<br>சுமற்கியை வெளிப்பற்றாக நகர்க்கும் போது சுருள் விரிவாக்க                                                                                                    |   |
|                     |   | அளவுகளை மாற்ற விரும்பினால் spiral expansion slider ஐ நகர்த்தவும்.                                                                                                    |   |
|                     |   | வரையும் சன்னல் திரையில் நமக்கு வேண்டிய அளவு உள்ள சுருள் வரும்                                                                                                    |   |
|                     |   | வரை சுட்டியை கிடை மட்டமாக இழுக்கவும்.                                                                                                    |   |
|                     |   | பலகோணங்களை (Polygon) யை படிநிலைகளை எழுதுக.                                                                                                    |   |
|                     |   | 1. பலகோண உருவம் வரைய (ஐங்கோணம் - ஐந்து பக்கம் உடைய உருவம்                                                                                                    |   |
|                     |   | என்றும் அறியப்படுகிறது) polygon கருவியை கருவிபடடையிலருந்து<br>சோர்ந்தொடுந்த தப்பியின் வடிவும் Croschair சுறியடன் நேப்பாசு பெரில்                                                                                                    |   |
|                     |   | தொற்தெருக்கவும். சுட்டியில் வடிவம் Crossnan குறியுடல் கழப்பகுதியில்<br>பலகோணம் கொண்ட குறியாக இருக்கும்                                                                                                    |   |
|                     |   | 2. இப்போது வரையும் பகுதியில் எங்கு ஐங்கோணம் வரைய வேண்டுமோ                                                                                                    |   |
|                     |   | அங்கு சுட்டியின் இடது பொத்தானை அழுத்தி பிடித்தவாறு நகர்த்த                                                                                                    |   |
|                     | 2 | வேண்டும்.                                                                                                    |   |
|                     |   | 3. நாம் விரும்பும் வடிவமுடைய முக்கோணம் உருவானவுடன் சுட்டியின்                                                                                                    |   |
| -                   |   | பொத்தானை அழுத்துவதை விட்டு விடவும்.                                                                                                    |   |
|                     |   | 4. வளைந்த பலகோணத்தின் பக்கங்களை அதிகரிக்க நாம் வளைந்த                                                                                                    | - |
|                     |   | 5 சுப் மனைய பண்பய வையில் உள்ள Number of Points on Polygon                                                                                                    |   |
|                     |   | உரைப்பெட்டியில் கிளிக் செய்து தேவையான பக்கங்களின்                                                                                                    |   |
|                     |   | எண்ணிக்கையை கொடுக்கவும்.                                                                                                    |   |
|                     |   | Corel Draw வில் எவ்வாறு ஒரு நட்சத்திரத்தை உருவாக்குவாய்?                                                                                                    |   |
|                     |   | நட்சத்திரம் வரைதல்                                                                                                    |   |
|                     |   | polygon கருவியின் கீழப்பகுதியில் சிறிய அம்புக்குறி உள்ளது. இந்த அம்புகுறி                                                                                                    |   |
|                     |   | ப்பில் காளைத் உணர்த்துகாறது நட்சத்தாரம் வலரம்<br>1 பலகோண் கருவியின் மீகடலமுக்குக்கொண்டே இருந்தால் flyout பட்டி                                                                                                    |   |
|                     | 3 | கோன்றி மேலம் பல கருவிகளை காட்டும்                                                                                                    |   |
|                     |   | 2. flyout பட்டியில் உள்ள நட்சத்திரக் கருவியை கிளிக் செய்யவும்.                                                                                                    |   |
|                     |   | 3. வரையும் பகுதியில் எங்கு நட்சத்திரம் வரையவேண்டுமோ அங்கு                                                                                                    |   |
|                     |   | சுட்டியின் இடது பொத்தானை அழுத்தி பிடித்தவாறு இழுத்து நகர்த்தவும்.                                                                                                    |   |
|                     |   | 4. நட்சத்திர உருவம் உருவானவுடன் சுட்டியின் பொத்தானை அழுத்துவதை                                                                                                    |   |
|                     |   | விட்டு விடவும்.<br>கட்டங்களை (கல்ல வகையப் பலகிலைகளை கம்பக்க                                                                                                    |   |
|                     |   | கட்டங்கல்ள் (Grid) வல்ரய் படிநாலல்கல்ள் எழுதுக.<br>சட்டங்கள் வரைகல்                                                                                                    |   |
|                     |   | Graph Paper கருவியை பயன்படுக்கி நாம் குறிப்பிட்ட எண்ணிக்கை வரிசை                                                                                                    |   |
|                     |   | மற்றும் நெடுவரிசைகளை கொண்ட ஒரு கட்டகம் வரையலாம். கட்டகம்                                                                                                    |   |
|                     |   | என்பது தனித்தனியாக பிரிக்கக்கூடிய பல செவ்வகங்கள் சேர்ந்த                                                                                                    |   |
|                     |   | அமைப்பாகும்.                                                                                                    |   |
|                     | 4 | ஒரு கட்டகம் வரைய                                                                                                    |   |
|                     |   | 1. பலகோண கருவியின மீது அழுத்திக் கொண்டே இருந்தால் flyout பட்டி                                                                                                    |   |
|                     |   | ு மற்று பெலுய் பல கருவகலைள் காட்டுய.<br>2 நிலாரப்படுகள்ள Graph Paper கருவியை இளிர் செய்யவும்                                                                                                    |   |
|                     |   | ് പഞ്ചാല് ഫെട്ട് പോയ് പോല് പോല് പോല് കന്നാല് കന്നാല് പാല് പോയ് പാല് പാല് പാല് പാല് പാല് പാല് പാല് പാല                                                                                                    |   |
|                     |   | வரிசைகளின் எண்ணிக்கையை உள்ளிடவும். கெல் பகுகியில்                                                                                                    |   |
|                     |   | உள்ளிடப்படும் மதிப்பு நெடுவரிசை எண்ணிக்கையையும் கீழ்ப்பகுதியில்                                                                                                    |   |

17 இரா.பார்த்தீபன், M.Sc., M.Ed., M.Phil., கணினி பயிற்றுநர், அரசு ஆண்கள் மேல்நிலைப்பள்ளி - பாப்பிரெட்டிப்பட்டி

|                     |                                                   | www.Padasalai.Net                                    | www.CBSEtips.in                |
|---------------------|---------------------------------------------------|------------------------------------------------------|--------------------------------|
|                     |                                                   | உள்ளிடப்படும் மதிப்பு வரிசை எண்ணிக்கைன               | யயும் குறிக்கும்.              |
|                     |                                                   | 4. வரையும் பகுதியில் எங்கு கட்டகம் தோன்ற             | வேண்டுமோ அங்கு கிளிக்          |
|                     |                                                   | செய்யவும்.                                           |                                |
| GRAPHICS SUITE 2019 |                                                   | 5.   சுட்டியை கிடைமட்டமாக இழுப்பதன் மூலம் வே         | பண்டிய கட்டகம் வரைய            |
|                     |                                                   | முடியும்.                                            |                                |
|                     |                                                   | 6.   மையப் புள்ளியிலிருந்து வெளிப்புறமாக கட்டங்      | ்கள் வரைய shift                |
|                     |                                                   | விசையை அழுத்தியவாறு நகர்த்த கவண்டும். க              | கட்டங்களை சதுர வடிவில்         |
|                     |                                                   | அமைக்க Ctrl விசையை அழுத்தியவாறு நகர்த்த              | 5 வேண்டும்.                    |
|                     | பாதையில் உமையினை பொருத்துதல் பற்றி விரிவாக எழுது. |                                                      | க எழுது.                       |
|                     |                                                   | ு எந்த வடிவ பாதையிலும் உரை சரத்தை பொருத்த C          | Corel Draw அனுமதிக்கின்றது.    |
|                     |                                                   | அது நேர் அல்லது வரைந்த கோடு, ஒரு செவ்வக              | ம், ஒரு நீள்வட்டம் அல்லது      |
|                     |                                                   | _ மற்றொரு எழுத்து அல்லது உரை சரம் என பலவடிவ          | ப பாதைகளாக இருக்கலாம்.         |
|                     |                                                   | உரையினை பாதையில் பொருத்துவதற்கு Text பட்             | _டியிலிருந்து Fit text to path |
|                     | 5                                                 | கட்டளையினை பயன்படுத்தவும்                            |                                |
|                     | 0                                                 | உரையினை பாதையில் பொருத்துதல்                         |                                |
|                     |                                                   | 1. Pick கருவி மற்றும் Shift சாவி கொண்டு உரை பெ       | ாருளையும் மற்றும்              |
|                     |                                                   | இரண்டாவது பொருளையும் தேர்வு செய்யவும்.               |                                |
|                     |                                                   | 2. Text பட்டியிலிருந்து Fit + Text to path என்பதை தே | ர்வு செய்யவும்.                |
|                     |                                                   | _ 3. இரண்டாவது பொருளின் பாதையின் வழி உரை             | ாயானது மீண்டும்                |
|                     |                                                   | வரையப்படுகின்றது.                                    |                                |

### Padasalai.Net

www.CBSEtips.in

பாடம் 4

பல்லூடகம் மற்றும் கணிப்பொறிப் பதிப்பகம்

பகுதி – அ

l சரியான விடையைத் தேர்ந்தெடுத்து எழுதுக

| 1  | என்பதை ஒன்றிற்கு மேற்பட்ட ஊடக வகையான உரை, திரைகலை,<br>ஒளிக்காட்சி, அசைவூட்டல் மற்றும் ஒலி ஆகியவற்றில் ஏதேனும் ஒரு<br>வகைப்பயன்பாட்டைக் குறிக்கும். இ) பல்லூடகம் |   |
|----|----------------------------------------------------------------------------------------------------|---|
| 2  | பல்லூடகத்தின் குறைபாடுகளில் ஒன்று அதனுடைய அ) விலை                                                                                                    |   |
| 3  | விரிவாக்கம் JPEG ஆ) Joint Photographic Experts Group                                                                                                    |   |
| 4  | பல்லூடகத்தை உருவாக்க நமக்கு தேவையானவை வன்பொருள்,<br>மென்பொருள் மற்றும் ஈ) நிரலாக்க திறன்                                                                        |   |
| 5  | சரியான ஒன்றைத் தேர்ந்தெடுத்து பின்வருவனவற்றை பொருத்துக.<br>1. உரை - TGA<br>2. நிழற்படம் - MIDI<br>3. ஒலி - MPEG<br>4. ஒளி - RTF<br>இ) 4, 1, 2, 3                |   |
| 6  | பின்வருவனவற்றில் பொருந்தாத ஒன்றைக் கண்டுபிடிக்கவும். இ) RTF                                                                                                    |   |
| 7  | என்பது அசையா நிழற்படங்களை தொடர்ச்சியான இயக்கமாக<br>காட்சிப்படுத்தும் செயல். ஈ) அசைவூட்டல்                                                                       |   |
| 8  | இளணயத்தின் மூலம் நிகழ்நேர நிகழ்ச்சிகளை நேரடியாக ஒளிப்பரப்புவதை<br>என்கிறோம். அ) வலை ஒளிப்பரப்பு                                                                 |   |
| 9  | GIF பயன்படுத்தும் வண்ண தேடல் அட்டவணை அ) 8 பிட்                                                                                                    |   |
| 10 | RTF கோப்பு வடிவத்தை அறிமுகப்படுத்தியது ஆ) Micorsoft                                                                                                    |   |
| F  | adas all ne                                                                                                    | C |

#### II மூன்று வரிகளில் விடையளிக்கவும்

|   | வரையாட்டபல்லாடதும் மற்றும் அதன் திறப்பும்தும்                                                                                                    |  |
|---|----------------------------------------------------------------------------------------------------|--|
| 1 | பல்ரு பது – பலதாடலம் மற்தும் அறல் சந்பப்பல ம.<br>பல்வேறு வளங்களான நிழற்படம், உரை, வரைகலை, ஒளிக்காட்சி, ஒலி மற்றும்<br>ஒளி ஆகியவற்ளற ஒன்றிணைத்து, தரவுகளை ஒற்றைத்தளத்திற்கு மாற்ற<br>பயனர்களுக்கு பல்லாடகம் அனுமதி அளிக்கிறது.                                                                                                    |  |
| 2 | பல்லூடக கூறுகளைப் பட்டியலிடுக.<br>பல்லூடகம் 5 முக்கிய கூறுகளைக் கொண்டுள்ளது. அவை உரை, நிழற்படம்,<br>ஒலி, ஒளிக்காட்சி மற்றும் அசைவூட்டல்.                                                                                                    |  |
| 3 | பல்லூடகத்தில் உரை (Text) கூறினை வகைப்படுத்துக.<br><i>நிலையான உரை (Static text)</i><br>ஒரு தலைப்பிளோ அல்லது ஒரு வரியிலோ அல்லது ஒரு பத்தியிலோ, உரை<br>அல்லது சொல் மாறாமல் இருந்தால் அது நிலையான உரை ஆகும்.<br><i>மீ உரை (hypertext)</i><br>மீஉரை என்பது முனையம், உரை மற்றும் முனையங்களுக்கு இடையேயான<br>இணைப்பு ஆகியவற்றைக் கொண்டிருக்கும் அமைப்பாகும்.                                                                                                    |  |
| 4 | பல்லூடகத்தில் நிைற்படகூறிளன வளகப்படுத்துக<br>பிட்மேப் அல்லது செவ்வக படங்கள் (Bit mapor Raster image)<br>கணினியில் படங்களைச் சேமிக்கும் பொதுவான மற்றும் பரந்த வடிவம்<br>பிட்மேப் அல்லது செவ்வக படமாகும். பிட்மேப் என்பது படப்புள்ளி (pixel)<br>என்றழைக்கப்படும் சிறிய புள்ளிகளின் எளிய அணியாகும்.<br>தவக்டர் படங்கள் (Vector images)<br>வரையும் கூறுகளான அல்லது பொருள்களான வரிகள், செவ்வகங்கள்,<br>வட்டங்கள் மற்றும் பல படங்களை உருவாக்குவது வெக்டர் படங்களின்<br>அடிப்படையில் அமையும். |  |

19 இரா.பார்த்தீபன்,M.Sc.,M.Ed.,M.Phil., கணினி பயிற்றுநர், அரசு ஆண்கள் மேல்நிலைப்பள்ளி - பாப்பிரெட்டிப்பட்டி

|         | www.Padasalai.Net www.CBSEtips.in                                                                                                    |   |
|---------|----------------------------------------------------------------------------------------------------|---|
| 5       | வரையறு – அசைவூட்டல் மற்றும் அதன் சிறப்பம்சம்.<br>அசையா படங்களை (Still images) மிக விரைவாக காண்பிப்பதன் மூலம்<br>அவற்றை தொடர்ச்சியான அசைவு போன்ற உணர்சை கொடுக்கும் செயலை<br>அசைவூட்டல் ஆகும். அசைவூட்டல், திரைபொருள் என்பது ஒரு வெக்டர்<br>படமாகும். எண் மாற்றத்தைப் பயன்படுத்தி ஒருங்கிணைப்புகளை (Coordinates)<br>வரையறுக்க படத்துடன் அதன் பாதையின் இயக்கம் கணக்கிடப்படும்.<br>இரண்டு வகையான அசைவூட்டல்களாவன: பாதை அசைவூட்டல் (path<br>animation) மற்றும் சட்டகம் அசைவூட்டல் (Frame animation). |   |
| 6       | நிழற்பட கோப்பு வடிவங்களைப் பட்டியலிடுக.<br>1. TIFF(Tagged Image File Format) 2. BMP(Bitmap) 3. DIB(Device IndependentBitmap)<br>4. GIF(Graphics Interchange Format) 5. JPEG(Joint Photographic Experts Group) 6. TGA(Tagra)<br>7. PNG(Portable Network Graphics)                                                                                                    |   |
| 7       | ஒளி கோப்பு வடிவங்களைப் பட்டியலிடுக.<br>1. WAV(Waveform Audio File Format) 2. MP3(MPEG layer-3 Format) 3. OGG 4. AIFF(Audio<br>Interchange File Format) 5. WMA(Windows Media Audio) 6. RA(Real Audio Format)                                                                                                    |   |
| 8       | ஒளிக்காட்சி கோப்பு வடிவங்களைப் பட்டியலிடுக.<br>1.AVI(Audio/Video Interleave) 2. MPEG(Moving Picture Experts Group)                                                                                                    |   |
| 9       | வரையறு – பல்லூடக உருவாக்கம்.<br>பல்லூடகத்தை உருவாக்குவதற்கு போதுமான நேரம் மற்றும் திறமையான<br>திட்டமிடல் ஆகியவை தேவைப்படுகின்றன. இது திட்டப்பணி சுமூகமாக<br>தொடரவும் மற்றும் தகவல் இலக்கு பார்வையாளர்களைச் சென்றடையவும்<br>உறுதிசெய்கிறது.                                                                                                    |   |
| 10      | பல்லூடக உருவாக்க குழு உறுப்பினர்களை பட்டியலிடுக.<br>1. தயாரிப்பு மேலாளர் 2. பொருளடக்க வல்லுநர் 3. ஸ்கிரிப்ட் எழுத்தாளர் 4.<br>உரை பதிப்பாளர் 5. பல்லூடக வடிவமைப்பாளர் 6. கணினி வரைகலை<br>கலைஞர் 7. ஒலி மற்றும் ஒளிக்காட்சி வல்லுநர் 8. கணினி நிரலர் 9. வலை<br>வல்லுநர்.                                                                                                    |   |
| ய ஒரு ப | த்தியளவில் விடையளிக்கவும்.                                                                                                    | t |

| 1 | பல்லூடக கூறுகளை சுருக்கமாக விவரி.<br>பல்லூடகம் உரை, நிழற்படம், ஒலி, ஒளி மற்றும் அசைவூட்டல் ஆகிய ஐந்து<br>முக்கியக் கூறுகளைக் கொண்டுள்ளது.<br>Dynamic Elements:Video,Animation,Audio<br>Static Elements:Text,Graphics                                                                                                    |  |
|---|----------------------------------------------------------------------------------------------------|--|
| 2 | அசைவூட்டின் சிறப்பம்சங்கள் மற்றும் தொழில் நுட்பங்களை விவரிக்கவும்.<br>அசையா படங்களை (Still images) மிக விரைவாக காண்பிப்பதன் மூலம்<br>அவற்றை தொடர்ச்சியான அசைவு போன்ற உணர்வை கொடுக்கும் செயலே<br>அசைவூட்டல் ஆகும். அசைவூட்டலில், திரைபொருள் என்பது ஒரு வெக்டர்<br>படமாகும். எண் மாற்றத்தைப் பயன்படுத்தி ஒருங்கிணைப்புகளை (Coordinates)<br>வரையறுக்க படத்துடன் அதன் பாதையின் இயக்கம் கணக்கிடப்படும்.<br>இரண்டு வகையான அசைவூட்டல்களாவன: பாதை அசைவூட்டல் (path animation)<br>மற்றும் சட்டகம் அசைவூட்டல் (Frame animation).                                 |  |
| 3 | உருவாக்க குழு உறுப்பினர்களின் பணிகள் மற்றும் பொறுப்புகளைப் பற்றி<br>எழுதுக.<br>பல்லூடக உருவாக்கத்தில் அதிகபட்ச பலனை உயர்தர திறமையுடன் பெறும்<br>வகையில் குழு உறுப்பினர்களை மேலாண்மை செய்வது கட்டாயமாகும். நல்ல<br>தரமான உயர்ந்த பல்லூடக உருவாக்க பயன்பாட்டிற்கு பின்வரும்<br>உறுப்பினர்களைக் கொண்ட வல்லுநர் குழு தேவைப்படுகிறது.<br>1. தயாரிப்பு மேலாளர் 2. பொருளடக்க வல்லுநர் 3. ஸ்கிரிப்ட் எழுத்தாளர் 4.<br>உரை பதிப்பாளர் 5. பல்லூடக வடிவமைப்பாளர் 6. கணினி வரைகலை<br>கலைஞர் 7. ஒலி மற்றும் ஒளிக்காட்சி வல்லுநர் 8. கணினி நிரலர் 9. வலை<br>வல்லுநர் |  |

|   | × 🕅 | www.Padasalai.Net www.CBSEtips.in                                                          |  |
|---|-----|--------------------------------------------------------------------------------------------|--|
|   |     | 🛃 பல்லூடகத்தில் உள்ள பல்வேறு கோப்பு வடிவங்கள் பற்றி விவரிக்கவும்.                          |  |
|   |     | உரை வடிவங்கள்                                                                              |  |
| 0 |     | 1. RTF(Rich Text Format) 2. Plain Text                                                     |  |
|   | V   | நிழற்பட வடிவங்கள்                                                                          |  |
|   | ·   | 1.TIFF (Tagged Image File Format) 2. BMP (Bitmap) 3. DIB (Device IndependentBitmap) 4. GIF |  |
|   | 4   | (Graphics Interchange Format) 5. JPEG (Joint Photographic Experts Group) 6. TGA (Tagra)    |  |
|   |     | 7. PNG (Portable Network Graphics)                                                         |  |
|   |     | இலக்க ஒலி கோப்பு வடிவங்கள்                                                                 |  |
|   |     | 1.WAV (Waveform Audio File Format) 2. MP3 (MPEG layer-3 Format) 3. OGG 4. AIFF             |  |
|   |     | (Audio Interchange File Format) 5. WMA (Windows Media Audio) 6. RA (Real Audio Format)     |  |
|   |     | இலக்க ஒளிக்காட்சி கோப்பு வடிவங்கள்                                                         |  |
|   |     | 1.AVI(Audio/Video Interleave) 2. MPEG(Moving Picture Experts Group)                        |  |

பகுதி – ஈ

IV ஒரு பக்க அளவில் விளடயளிக்கவும்

|   |                                                                                                    | 1 |
|---|----------------------------------------------------------------------------------------------------|---|
| 1 | பல்லூடக செயல்கள் பற்றி விரிவாக விளக்கவும்.<br>பல்லூடகத்தை உருவாக்குவதற்கு போதுமான நேரம் மற்றும் திறமையான<br>திட்டமிடல் ஆகியவை தேவைப்படுகின்றன. இது திட்டப்பணி சுமூகமா<br>தொடரவும் மற்றும் தகவல் இலக்கு பார்வையாளர்களைச் சென்றடையவும்<br>உறுதி செய்கிறது. சிக்கலான பல்லூடக திட்டங்களை உருவாக்குவதற்கான<br>படிநிலைகள் பின்வருமாறு.<br>1. கருத்துரு பகுப்பாய்வு மற்றும் திட்டமிடல்<br>2. திட்ட வடிவமைப்பு<br>3. முன்-உருவாக்குதல்<br>4. வரவு-செவவு திட்டமிடல்<br>5. பல்லூடகத்தை உருவாக்கும் குழு<br>6. வன்பொருள் / மென்பொருள் தேர்ந்தெடுத்தல்                                                                                                    |   |
| F | <ul> <li>7. பொருளடக்கத்தை வரையறுத்தல்</li> <li>8. கட்டமைப்பை தயார் செய்தல்</li> <li>9. உருவாக்குதல்</li> <li>10. சோதித்தல்</li> <li>11. ஆவணப்படுத்துதல்</li> <li>12. பல்லூடக திட்டத்தை வழங்குதல்</li> </ul>                                                                                                    | t |
| 2 | அசைவூட்டல் நட்பங்கள் பற்றி விரிவாக விவரிக்கவும்.<br>அசையூ படங்களை (Still images) மிக விரைவாக காண்பிப்பதன் மூலம்<br>அவற்றை தொடர்ச்சியான அசைவு போன்ற உணர்வை கொடுக்கும் செயலே<br>அசைவூட்டல் ஆகும். அசைவூட்டலில், திரைபொருள் என்பது ஒரு வெக்டர்<br>படமாகும். எண் மாற்றத்தைப் பயன்படுத்தி ஒருங்கிணைப்புகளை (Coordinates)<br>வரையறுக்க படத்துடன் அதன் பாதையின் இயக்கம் கணக்கிடப்படும்.<br>குறைந்தபட்ச சட்டக விகிதம் (Framerate) 16 சட்டங்கள் விநாடி என இருந்தால்<br>மென்மையான தோற்றத்தைக் கொடுக்கும். இயற்கை தோற்றத்திற்கு<br>குறைந்தபட்சம் விநாடிக்கு 25 சட்டகங்களாக இரு அல்லது<br>முப்பரிமாணங்களைக் கொண்டது. திரையில் X மற்றும் Y<br>அச்சுகளுக்கிடையேயான பரப்பில் இருபரிமாண அசைவூட்டல் நிழற்படத்தை<br>உயிரோட்டமாக கொண்டு வருகிறது. முப்பரிமாண அசைவூட்டத்தில் X, Y<br>மற்றும் Z ஆகிய மூன்று அச்சுகளுக்கிடையே உயிரோட்டம் நடைபெறுகிறது.<br>இரண்டு வகையான அசைவூட்டல்களாவன<br><i>பாதை அசைவூட்டல்</i><br>டீர்பக தொண்டு வருகிறது. குர்பரில் ஒரு பொருளை நகர்த்துவதை<br>உள்ளடக்கியது பாதை அசைவூட்டல் ஆகும்.<br><i>சட்டக அசைவூட்டல்</i><br>இந்த அசைவூட்டில், பல பொருட்கள் ஒரே சமயத்தில் நகர்வதற்கு<br>அனுமதிக்கிறது மற்றும் பின்னணி அல்லது பொருள்களும் மாறுகிறது. |   |

| y www.                                                                                           | Padasalai.Net www.CBSEtips.in                                                                                                    |                                                                                                    |
|--------------------------------------------------------------------------------------------------|----------------------------------------------------------------------------------------------------|----------------------------------------------------------------------------------------------------|
| அசை<br>பொயு<br>பல்லா<br>வானெ<br>ஒளிக்<br>தேசை<br>திரைப<br>முறை<br>சேசை<br>அனுப்<br>பாக்ள்<br>தொன | ஆட்டல் திரைப்படதுறையில் உள்ள வாய்ப்புகள் பற்றி கண்டறியவும்.<br>ஓதுபோக்கு தொழில் துறையில் குறிப்பிடத்தக்க முன்னேற்றத்தி<br>ாடக தொழில்நுட்பம் முக்கிய காரணமாகும். இந்த தொழில் நுட்பமால<br>காலி, தொலைக்காட்சி, ஆன்லைன் விளையாட்டு, தேவைப்ப(<br>காட்சி போன்ற அனைத்து வகையான பொழுது போக்கு அம்சங்கள<br>வப்படுகின்றது. தேவைப்படும் ஒளிக்காட்சி அல்லது தேவைப்ப(<br>ப்படத்தை வீடுகளில் உள்ள தொலைக்காட்சி பெட்டிக்கு தனிப்ப<br>றயில் துவங்குவது ஒரு சேவையாகும். திரைப்படங்கள் பை<br>வயகத்தில் சேமிக்கப்பட்டு தொடர்பு வலையமைப்பின் மூ<br>ப்படுகின்றது. தொடர்பு வலையமைப்பில் மூ<br>ப்படுகின்றது. தொடர்பு வலையமைப்பில் இணைக்கப்பட்டுள்ள செட்-ட<br>ல (Set Top Box) ஆனது இலக்க தகவல்களை ஒப்புமை தகவல்களாக மா<br>லக்காட்சி பெட்டிக்கு உள்ளீடு செய்கின்றது.                                                                                                    | ற்கு<br>எது<br>டும்<br>ரில்<br>டுட்<br>பய<br>லம்<br>.ாப்<br>ற்றி                                                                                                    |
| பல்லூ<br>பல்லூ<br>ஹப்ப<br>உறுப்ப<br>1.<br>2.<br>3.<br><b>9</b> .                                 | படக உருவாக்க குழுவின் பணிகள் மற்றும் பொறுப்புகள் விரிவாக எழுது<br>ரடக உருவாக்கத்தில் அதிகபட்ச பலனை உயர்தர திறமையுடன் பெழ<br>யில் குழு உறுப்பினர்களை மேலாண்மை செய்வது கட்டாமாகும். நா<br>ன உயர்ந்த பல்லாடக உருவாக்க பயன்பாட்டிற்கு பின்வன<br>பினர்களைக் கொண்ட வல்லுநர் குழு தேவைப்படுகிறது.<br><i>தயாரிப்பு மேலாளர்</i><br>பல்லாடக உருவாக்குவல், குறித்த நேரத்தில் முழு தரத்துடன் பல்லா<br>திட்ட உருவாக்கத்தை வரையறுப்பது மற்றும் ஒருங்கிணைப்<br>தயாரிப்பு மேலாளரின் பங்கு ஆகும்.<br><i>பொருளடக்க வல்லுநர்</i> என்பவர் ஏற்கனவே திட்டமிடப்ப<br>பயன்பாட்டின் பொருளடகத்தைப் பற்றிய அனைத்து ஆராய்<br>செயல்பாடுகளையும் செய்வதற்கு பொறுப்பானவர் ஆவார்.<br><i>ஸ்கிரிப்ட் எழுத்தாளர்</i><br>ஒளிக்காட்டி மற்றும் படச்சுருள் ஸ்கிரிப்ட்கள் தொடர்ச்சிய<br>வரிசையிலுள்ள நிகழ்வுகளைக் குறிக்கும். ஸ்கிரிப்ட் எழுத்தா<br>கருத்துருக்களை முப்பரிமான குழல்களில் காட்சிப்படுத்தகிறார்.<br>உரை பதிப்பாளர் (எடிர்மா<br>பல்லாடக உருவாக்குவதின் பொருளடக்கம் எப்பொழுதும் கரு<br>ரீதியான ஓட்டமாக இருத்தல் வேண்டும்.<br>பல்லாடக உருவாக்குவதின் பொருளடக்கம் எப்பொழுதும் தரு<br>ரீதியான ஓட்டமாக இருத்தல் வேண்டும்.<br>பல்லாடக வடிவமைப்பாளர்<br>பல்லாடக வடிவமைப்பாளர்<br>பல்லாடக வடிவமைப்பாளர்<br>பல்னாகலை கணைகளு<br>திரைனி வரைகலை கணைதை இரை இசை, ஒளிக்காட<br>புகைப்படம் மற்றும் படைப்பாக்க மென்பொருளைப் பயன்படு.<br>அசைதுக்களான வரைகலை, உரை, ஒலி, இசை, ஒளிக்கா<br>புகைப்படம் மற்றுற்கு களான பின்னனி, புல்லட்கள், பொத்தான்<br>பாடப்திப்பாய்வு, 3-D பொருள்கள், அசைதுட்டல் மற்றும் சின்னங்.<br>ஆகியவற்றைக் கையாளும் பங்கினை கணினி வரைகலை கலை<br>வகிக்கிறார்.<br><i>ஒனி மற்றும் ஒளிக்காட்சி வல்லுநர்</i><br>எடுத்துரைத்தல் மற்றும் சேமிக்கப்பட்ட ஒளிக்காட்சிகளைப் பல்லா<br>நிகழ்த்துலில் கையாளத் தேவைப்படுபவரே ஒலி மற்றும் ஒளிக்கா<br>வல்லார் கனா எழுகிறார்<br>கணினி நிரலா<br>கணினி நிரலா<br>கணினி நிரலா<br>கணினி நிரலா<br>கணினி நிரலா<br>கணிகை நிரலா<br>வறை வறைக்கும்.<br><i>வலை விறுதர்</i><br>ஒரு இணைய வலைப்பக்கத்தை உருவாக்கி அதை பராமரிப்பது வனை<br>வல்லுநரின் பொறுப்பாகும். | க.<br>நம்<br>ல்நம்<br>டத<br>டத<br>டத<br>கத<br>டத<br>கக<br>கள்<br>ந<br>கக<br>கள்<br>ந<br>க<br>க<br>ந<br>ந<br>ந<br>ட<br>க<br>த<br>ட<br>ட<br>ச<br>க<br>ந<br>ட<br>ட<br>ச<br>க<br>ட<br>ட<br>ச<br>க<br>ட<br>ட<br>ச<br>க<br>ட<br>ட<br>ச<br>க<br>ட<br>ட<br>க<br>த<br>ட<br>ட<br>ட<br>க<br>க<br>ட<br>ட<br>ட<br>க<br>க<br>ட<br>ட<br>ட<br>க<br>க<br>ட<br>ட<br>ட<br>க<br>க<br>ட<br>ட<br>க<br>க<br>ட<br>ட<br>க<br>க<br>ட<br>ட<br>க<br>க<br>ட<br>ட<br>க<br>க<br>க<br>ட<br>ட<br>க<br>க<br>க<br>ட<br>க<br>க<br>க<br>க<br>க<br>க<br>க<br>க<br>க<br>க<br>க<br>க<br>க<br>க<br>க<br>க<br>க<br>க<br>க<br>க |

| _ | × 😽 | www.     | Padasalai.Net                                | www.CBSEtips.in                   |   |
|---|-----|----------|----------------------------------------------|-----------------------------------|---|
|   |     | பல்லூ    | டக கோப்பில் உள்ள வெவ்வேறு கோப்பு எ           | வடிவங்களை விவரிக்கவும்.           |   |
|   |     | உரை      | வடிவங்கள்                                    |                                   |   |
|   |     | <b>1</b> | ,<br>RTF(Rich Text Format) பைக்போசாப்பட் நீ  | ிறுவனக்கால் 1987 ஆம் ஆண்டு        |   |
|   |     |          | பிரசுரிக்கப்பட்ட கயாரிப்புகளின் குறிட்       | யகள் மறைம் கறக்கு பணிக்கள         |   |
|   |     |          | அவணங்களின் பரிமாற்றங்களோடு அ                 | பிமகப்படுக்கப்பட்டக               |   |
|   |     | 2        |                                              | றுமுலப்பருத்தளில் இறைக்கலாம்      |   |
|   |     | ۷.       |                                              |                                   |   |
|   |     | يت م     | படிக்கலாம் மற்றும் பதிப்பாயன் செய்ய          | 16011Ш.                           |   |
|   |     | நிழற்ட   |                                              |                                   |   |
|   |     | 1.       | IFF (lagged image File Format) இந்த வடிவ     | யகண்டியாறு பதுப்பக் உலகில         |   |
|   |     |          | பொதுவானது ஆகும். இது பொதுவ                   | யாக அலைனத்து மென்பொருள            |   |
|   |     |          | தொகுப்புகளை ஆதரிக்கிறது.                     |                                   |   |
|   |     | 2.       | BMP (Bitmap) இது தொடக்கத்தில் விண்ே          | டாஸ் 3.1-ல் பயன்படுத்தப்பட்டது.   |   |
|   |     |          | ിള്ള നിടപ്പന പെറ്റിനള് നമ്പാന മുത            | ககமற்றது எனவே, இது அதிக           |   |
|   |     |          | தெளிவுத்திறன் அல்லது பெ                      | பரிய நிழற்படங்களுக்காக            |   |
|   |     |          | பயன்படுத்தப்படுகிறது.                        |                                   |   |
|   |     | 3.       | DIB (Device IndependentBitmap) இந்த வடி      | டிவம் BMP-யை ஒத்ததாகும். இது      |   |
|   |     |          | கோப்புகளை பல்வேறு சாதனங்களில் க              | காண்பிக்க அனுமதிக்கறது.           |   |
|   |     | 4.       | GIF (Graphics Interchange Format) ଗ6         | ன்பது குறுக்கப்பட்ட நிழற்பட       |   |
|   |     |          | வடிவமாகும்.பெரும்பாலான கணினி                 | வண்ண நிழற்படங்கள் மற்றும்         |   |
|   |     |          | பின்னனிகள் GIF கோப்புகளாகும்.                |                                   |   |
|   |     | 5.       | JPEG (Joint Photographic Experts Group) அ    | திகபட்ச நிழற்பட குறுக்கத்தை       |   |
|   |     |          | அடைவதற்காக வடிவமைக்கப்பட்டுள்ள               | ளது. இது புகைப்படம், இயற்கை       |   |
|   |     |          | கலைவேலைப்பாடு மற்றும் அதைப்பே                | பான்ற பொருள்களுடன் நன்றாக         |   |
|   |     |          | வேலை செய்யும். ஆனால் எழுத்துமு               | றை, உயிரோட்டமான வரைதல்            |   |
|   |     |          | அல்லது எளிய கேலிச்சித்திரங்களில் கு          | றைந்த அளவில் செயல்படும்.          |   |
|   |     | 6.       | TGA (Tagra) இது அதிக கௌிவக்கிற               | ன் நிழற்படங்களுக்கான முதல்        |   |
|   |     |          | பிரபலமான வடிவமாகும். பெரும்பால்              | ரமையான ஒளிக்காட்சி பிடிப்ப        |   |
|   |     |          | பலகைகள் TGA-வை ஆகரிக்கின்றன.                 |                                   |   |
|   |     | 7.       | PNG (Portable Network Graphics) இது குறை     | ந்த இடிப்ப, சிறியது மற்றும் நன்கு |   |
|   | 5   |          | குறுக்கப்பட்டு செவ்வக நிமற்படங்கள            | ாக சேமிக்கப்படும் ஒரு நீட்டிப்ப   |   |
|   |     | 15       | கோப்ப வடிவமாகும். இது GIF-க்கு மா            | ற்றாக செயல்படுகிறது. மற்றும்      | - |
|   |     |          | TIEE-ன் பல பொதுவான பயன்களையும்               | பாற்றுகிறது                       |   |
|   |     | வைக்     | தலி கோப்பலு வந்தள்<br>கலி கோப்பலு வந்தள்     |                                   |   |
|   |     | 1        | WAV (Waveform Audio File Format) கொ          | ண்டோளில் குறுக்கப்படாக ஒலி        |   |
|   |     | ±.       | கோப்புகளைச் சேமிக்கும் மிகவும் பிரப          | പ്രംഗന്ത് ഒക്കി ക്രേസ്സ്സ്        |   |
|   |     |          |                                              |                                   |   |
|   |     | 2        | MP3 (MPEG laver-3 Format) @@#@UU @#U         | ிச்சலம் பகிலிறைச்சும்             |   |
|   |     | ۷.       |                                              |                                   |   |
|   |     | 2        |                                              |                                   |   |
|   |     | 5.       |                                              |                                   |   |
|   |     | 4        | ALE (Audio Interspance File Format) Mac Luur |                                   |   |
|   |     | 4.       |                                              |                                   |   |
|   |     | -        |                                              | தரமான ஒல் வடிவம் இது ஆகும்.       |   |
|   |     | 5.       | wina (windows media Audio) шக்ஷய பாரப்       | ULLION WINA ULLUBBION             |   |
|   |     |          |                                              |                                   |   |
|   |     |          |                                              | Jement) துறலக்னாடு                |   |
|   |     | -        |                                              |                                   |   |
|   |     | 6.       | RA (Real Audio Format) வடிவம் இல்ணியத்த      | தில் ஒலியின் ஓட்டத்திற்காக        |   |
|   |     |          | வடிவமைக்கப்பட்டதாகும். இலக்க ஒலி             | வளங்களைப் பொதுவாக                 |   |
|   |     |          | கணினிக் கோப்புகளாக் கணினியின் வ              | பனவட்டு அல்லது CD / DVD-கள்ல      |   |
|   |     | - ·      | சேமிக்கப்படுகிறது.                           |                                   |   |
|   |     | இலக      | <i>க ஒளங்ககாட்சு கோப்பு வடிவங்கள</i>         |                                   |   |
|   |     | 1.       | AVI(Audio/Video Interleave) இது ஒரு விண்பே   | டாஸிறகான ஒரு ஒளிக்காட்சி          |   |
|   |     |          | கோபபு வடிவமாகும். இங்கு, ஒலி மற்றுப          | ப்படத்தின் கூறுகளைக்              |   |
|   |     |          | கோப்பில் மாற்று நெடுவரிசை தொகுப்             | പ്പിல் (interleave chunk)         |   |
|   |     |          | சேமிக்கப்படுகிறது.                           |                                   |   |
|   |     | 2.       | MPEG(Moving Picture Experts Group) என்பது    | இலக்க ஒளிக்காட்சி மற்றும் ஒலி     |   |
|   |     |          | குறுக்கத்தை ISO (International Standards Or  | ganization) குழுவினரால்           |   |
|   |     |          | உருவாக்கப்படும் ஒரு தரநிலை ஆகும்.            |                                   |   |

www.CBSEtips.in

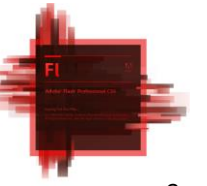

#### பாடம் 5 அடோப் ஃப்ளாஷ் ப்ரொப்பஷனல் CS6 பகுதி – அ

I. சரியான விடையைத் தோ்ந்தெடுத்து எழுதுக

| 1  | Adobe Flash நிரல் மூலம் நீங்கள் எதனை உருவாக்க முடியும்? ஈ) மேலே உள்ள<br>அனைத்தும்                   |  |
|----|----------------------------------------------------------------------------------------------------|--|
| 2  | Flash பணியிட மையத்தின் நடுவில் உள்ள பெரிய வெள்ளை செவ்வக வடிவம்<br>அ) மேடை                           |  |
| 3  | ஒரு புதிய Flash ஆவணத்தை எவ்வாறு உருவாக்குவாய் ? இ) File → New                                       |  |
| 4  | கொடாநிலை பணித்தளத்தின் நிறம் வெள்ளை. இதை மாற்ற<br>தேர்ந்தெடுக்கவும். ஆ) Modify → Document           |  |
| 5  | Flash கோப்புகள் எனவும் அழைக்கப்படுகிறது. ஆ) Flash Movies                                            |  |
| 6  | கவனத்தை ஈர்க்கும் வகையிலான பதாகைகளை (Banner) மூலம்<br>உருவாக்கலாம். இ) Flash                        |  |
| 7  | Flash கோப்பின் கொடாநிலை விரிவாக்கம் ஈ) .fla                                                         |  |
| 8  | Flash-ல் நீங்கள் உருவாக்கும் எந்த உள்ளடக்கமாயினும் அது என்று<br>அழைக்கப்படுகிறது. ஈ) பயன்பாடு       |  |
| 9  | நீங்கள் துரிகையை பயன்படுத்தி வரைவது போன்று கோடுகளை வரைய<br>உதவும் கருவி அ) Brush Tool               |  |
| 10 | கீழ்கண்ட எந்த கருவி, கருவிப் பலகத்தில் ஒரே குழுவில் இடம்பெறவில்லை. இ)<br>Line Tool                  |  |
| 11 | Oval கருவியை பயன்படுத்தி எவ்வாறு ஒரு வட்டத்தை வரையலாம்? ஈ) Shift<br>விசையை அழுத்தி வைத்துக் கொண்டே. |  |
| 12 | எந்த கருவி ஒரு வரைபடத்தின் குறிப்பிட்ட பகுதியை பெரிதாக்கி காட்டும். இ)<br>The Zoom tool             |  |

II கோடிட்ட இடங்களை நிரப்புக

| 1  | பணித்தளத்தில் கருவியை பயன்படுத்தி ஒரு நேர்கோட்டை          |  |
|----|-----------------------------------------------------------|--|
|    | வரையலாம். (Line Tool லைன் கருவி)                          |  |
| -2 | ஒரு வட்டம் வரைய Oval கருவியை கிளிக் செய்து விசையை அழுத்தி |  |
| 2  | கொண்டே நகர்த்த வேண்டும். (Shift)                          |  |
| 3  | நீங்கள் கருவி மூலம் சதுரம் வரைய முடியும். (Rectangle)     |  |
| Δ  | சாதாரன அழிப்பான் போன்று பொருட்களை அழிப்பதற்கு உதவுகிறது   |  |
| -  | (Eraser)                                                  |  |
| 5  | Flash கோப்புகள் தானாகவே விரிவுடன் உருவாகும். (.fla)       |  |

#### பகுதி – ஆ

II. மூன்று வரிகளில் விடையளிக்கவும்.

|   | Flash என்பது என்ன?                                                                                                    |  |
|---|----------------------------------------------------------------------------------------------------|--|
| 1 | Adobe Flash Professional CS6 அன்மேஷன்களை உருவாக்க பயன்படும்<br>மென்பொருள். அடிப்படை பொருட்களை வரையவும் காட்சிகளை                                                                                                    |  |
|   | உருவாக்கவும் பயன்படுத்தக்கூடிய கருவிகள் உள்ளன . இது (Adobe) அடோப்<br>நிறுவனத்தால் உருவாக்கப்பட்டுள்ளது.                                                                                                    |  |
| 2 | <ul> <li>Adobe ProfessionalFlash CS6ஐ தொடங்க தேவையான படிநிலைகளை எழுதுக.</li> <li>அடோப் ஃப்ளாஷ் ப்ரொப்பஷனல் CS6 யை தொடங்க start → All programs →</li> <li>Adobe Flash professional CS6 – யை தேர்வு செய்யவும்.</li> <li>1. ஃப்ளாஷ்-ல் நீங்கள் வரைவதற்கு (அ) அசைவூட்டம் செய்வதற்கு முன்பு முதலில் நீங்கள் ஒரு புதிய ஆவணத்தை உருவாக்க வேண்டும்.</li> <li>வரவேற்பு திரையிலிருந்தோ (welcome screen) (அ) திரையின் மேற்பகுதியில் உள்ள File பட்டியிலிருந்தோ ஒரு புதிய ஆவணத்தை உருவாக்க file → New–யை தேர்ந்தெடுத்தால் New Document உரையாடல் பெட்டி தோன்றும். அதில்</li> </ul> |  |

|                                       |   | www.Padasalai.Net                           | www.CBSEtips.in                        |
|---------------------------------------|---|---------------------------------------------|----------------------------------------|
|                                       |   | General தத்தலின் கீழ் உள்ள ActionScrip      | ot 3.0 –யை தேர்ந்தெடுத்து OK           |
| The Address Table & Defension of Con- |   | பொத்தாளை கிளிக் செய்தால் ஒரு ட              | ுதிய ஆவணம் உருவாகும்.                  |
|                                       |   | காலக்கோட்டின் (Time line) ன் தேவை என்ன?     |                                        |
| -                                     | 3 | (Timeline) காலக்கோடு என்பது Flash-ன் மிக மு | <u></u> சக்கியமான கூறுகளில் ஒன்றாகும். |
|                                       | 3 | இது மேடைக்கு கீழே அமைந்துள்ளது. இது ஒ       | ஒவ்வொரு உறுப்பு தோற்றத்தையும்          |
|                                       |   | அனிமேஷனையும் குறிக்க பயன்படுத்தப்ப          | படுகிறது.                              |

பகுதி – இ

III. ஒரு பத்தியளவில் விடையளிக்கவும்.

| 1 | <ul> <li>கீழ்கண்ட செயல்களை செய்ய உதவும் கருவிகளை கூறுக.</li> <li>அ. கோடு வரைதல் <ul> <li>Line கருவி (N)</li> <li>இது நேர்கோடுகளை வரைவதற்குப் பயன்படுகிறது. நீங்கள் செங்குத்து,<br/>கிடைமட்ட மற்றும் 450 மூலைவிட்ட கோடுகளை வரைவதற்கு Shift<br/>விசையை அழுத்திப்பிடிக்க வேண்டும்.</li> <li>ஆ. தற்கபாக்கு உருவம் வளைதல்</li> <li>Pencil கருவி இது தற்போக்காக (freehand) கோடுகள் மற்றும் வடிவங்களை<br/>வரையப் பயன்படுகிறது. பென்சில் முறை (Mode) விருப்பத்தில் உள்ள<br/>பட்டி பின்வரும் கட்டளைகளை காட்டும்.</li> <li>Straighten -நேர்க்கோட்டினை வரைவதற்கு,</li> <li>Smooth – வலை கோட்டினை வரைவதற்கு</li> <li>Ink - அளவுகோலற்ற வரைபடங்கள் எந்த மாற்றமும் இன்றி<br/>வரைய</li> </ul> </li> <li>இ. நீங்கள் வரைந்தவற்றை அழித்தல்</li> </ul> |   |
|---|----------------------------------------------------------------------------------------------------|---|
|   | Eraser கருவி (E) இது கோடுகள் மற்றும் உட்பரப்புகளை (Fill) அழிக்கப்<br>பயன்படுகிறது                                                                                                    |   |
| 2 | Zoom கருவி மற்றும் Hand கருவி வேறுபாடுகளைக் கூறுக.<br><i>Zoom கருவி (Z)</i><br>இது மேடைப்பகுதியை பெரிதாக மாற்றப் பயன்படுகிறது. இது மேடயில்<br>ஒரு பகுதியில் கிளிக் செய்வதன் மூலம் அதனை பெரிதாக்கலாம். Alt<br>விசையை அழுத்திப்பிடித்து மேடையில் கிளிக் செய்தால் அதனை<br>சிறிதாக்கலாம்.<br><i>Hand கருவி (H)</i><br>இது மேடையை நகர்த்த பயன்படுகிறது. ஒட்டு பலகையில் எங்கு<br>வேண்டுமானாலும் பணித்தளத்தை இழுத்து நகர்த்தலாம்.                                                                                                    | t |

பகுதி – ஈ

IV. ஒரு பக்க அளவில் விடையளிக்கவும்

|    |    | Flash சன்னல் திரையில் பயன்படுத்தும் கூறுகளை விவரி.                                            |            |
|----|----|-----------------------------------------------------------------------------------------------|------------|
|    |    | ஃப்ளொஷ் சன்னல் திரை கூறுகள் (அ) பகுதிகள்                                                      |            |
|    |    | ஃப்ளாஷ் சன்னல் திரை நான்கு பகுதிகளாக (அ) கூறுகளாக                                             |            |
|    |    | பிரிக்கப்பட்டுள்ளது. அவை                                                                      |            |
|    |    | 1. பணித்தளம் மற்றும் ஒட்டுப்பலகை (Stage and paste Board)                                      |            |
|    |    | 2. காலக்கோடு (Timeline)                                                                       |            |
|    |    | 3. கருவிகள் பலகம் (Tools Panel)                                                               |            |
|    |    | 4. பண்பு சோதிப்பான் (Property Inspector)                                                      |            |
| 1  |    | பணித்தளம் மற்றும் ஒட்டுப்பலகை (பணிப்பகுதி) (The Stage and Pasteboard                          |            |
|    |    | (work area)                                                                                   |            |
|    |    | உங்கள் பணித்தளத்தின் நடுவில் உள்ள செவ்வக வெள்ளைப்பகுதி                                        |            |
|    |    | மேடை (Stage) என அழைக்கப்படுகிறது. அசைவுப் படத்திற்கான                                         |            |
|    |    | அசைவூட்டங்கள், பொருட்கள் மற்றும் காட்சிகள் ஆகியவற்றை                                          |            |
|    |    | உருவாக்க, பதிப்பிக்க இருத்திவைக்க மற்றும் இயக்க இந்த மேடை                                     |            |
|    |    | உதவுகிறது.                                                                                    |            |
|    |    | காலக்கோடு (Time Line)                                                                         |            |
|    |    | காலக்கோடு என்பது ஃப்ளாஷ்-ன் மிக முக்கியமான கூறுகளில்                                          |            |
|    |    | ஒன்றாகும். இது பணித்தளப் பகுதியின் கீழே அமைந்துள்ளது. இது                                     |            |
| 25 | இர | ா.பார்த்தீபன்,M.Sc.,M.Ed.,M.Phil., கணினி பயிற்றுநர், அரசு ஆண்கள் மேல்நிலைப்பள்ளி - பாப்பிரெட் | باغانانوا. |

|    | www.Padasalai.Net www.CBSEtips.in                                                       |    |
|----|-----------------------------------------------------------------------------------------|----|
| FI | ஒவ்வொரு உறுப்பின் தோற்றத்தையும் மற்றும் அசைவூட்டத்தையும்<br>தெளிவாக காட்ட பயன்படுகிறது. |    |
|    | 📕 ஃப்ளொஷ் கருவிகள் பலகம் (The Flash Tools Panel)                                        |    |
|    | ஃப்ளாஷ் கருவிகள் பலகம் நீங்கள் மேடையில் வரைகலையை                                        |    |
|    | உருவாக்க, தேர்ந்தெடுக்க (அ) பதிப்பிக்கத் தேவையான கருவிகளை                               |    |
|    | கொண்டுள்ளது.                                                                            |    |
|    | பண்பு சோதிப்பான் (Property inspector)                                                   |    |
|    | இது கொடாநிலையாக Flash பணியிடத்தின் வலது பக்கத்தில் தோன்றும்.                            |    |
|    | இது நூலகப்பலகத்துடன் இணைக்கப்பட்டிருக்கும். இது                                         |    |
|    | தேர்ந்தெடுக்கப்பட்ட பொருளின் பண்புகள் மற்றும் விருப்பங்களைக்                            |    |
|    | காட்டுவதோடு அவற்றை மாற்றவும் அனுமதிக்கிறது.                                             |    |
|    | Tools பலகத்தில் காணப்படும் கருவிகள் சிலவற்றை விவரி.                                     |    |
|    | Selection கருவி (V)                                                                     |    |
|    | இந்த கருவி ஒரு பொருள் (அ) ஒரு பொருளின் பகுதியாதிய வெளிக்கோடு                            |    |
|    | மற்றும் உட்பாப்ப (Stroke & Fill) அதியவற்றைக் கேர்ந்கெடுக்க                              |    |
|    | பயன்படுகிறது.                                                                           |    |
|    | Free Transform கருவி (O)                                                                |    |
|    | இது பொருள்களை சுழற்ற, அளவிட, வளைக்க மற்றும் உருக்குலைக்க                                |    |
|    | பயன்படுகிறது.                                                                           |    |
|    | 3D Rotation கருவி (W)                                                                   |    |
|    | இது மேடையில் முப்பரிமாண வெளியில் சலனப்படத் துண்டுகுகளை                                  |    |
|    | (Movie Clips) சுழற்றுவதன் மூலம் முப்பரிமாண விளைவுகளை உருவாக்க                           |    |
|    | பயன்படுகிறது.                                                                           |    |
|    | Lasso கருவி (L)                                                                         |    |
|    | சாதாரணமாக ஒரு பொருளைச் சுற்றிவரைவதன் (Freehand) மூலம், இது                              |    |
|    | பொருள்களை தேர்ந்தெடுப்பதற்கு (அ) பொருளின் ஒரு பகுதியை                                   |    |
|    | தேர்ந்தெடுப்பதற்கு பயன்படுகிறது.                                                        |    |
|    | Pen கருவி (P)                                                                           |    |
| -  | இது _நங்கூரப் புள்ளிகள் _எனப்படும்தொடர்புள்ளிகளை                                        |    |
|    | உருவாக்குவதன் மூலம்கோடுகள் மற்றும் வரைகோடுகளை                                           |    |
|    | வரைவதற்கு பயன்படுகிறது.                                                                 | г. |
|    | Text கருவி (T)                                                                          |    |
| _  | இது உரையை உருவாக்க மற்றும் பதிப்பிக்க பயன்படுகிறது.                                     |    |
|    | Line கருவி (N)                                                                          |    |
|    | 2 இது நேர்கோடுகளை வரைவதற்குப் பயன்படுகிறது. நீங்கள் செங்குத்து,                         |    |
|    | கிடைமட்ட மற்றும் 450 மூலைவிட்ட கோடுகளை வரைவதற்கு Shift                                  |    |
|    | விசையை அழுத்திப்பிடிக்க வேண்டும்.                                                       |    |
|    | Rectangle கருவி (R)                                                                     |    |
|    | இது செவ்வகம் வரையப் பயன்படுகிறது. Shift அழுத்திப் பிடிப்பதன்                            |    |
|    | மூலம் சதுரம் வரையலாம்.                                                                  |    |
|    | 3D Translation கருவி (G)                                                                |    |
|    | இது மேடையில் முப்பரிமாண வெளியில் சலனப்படத் துண்டுகளை                                    |    |
|    | (Movie Clips) நகரததுவதன மூலம் முப்பரிமாண விரைவுகளை                                      |    |
|    | உருவாககப் பயன்படுகிறது.                                                                 |    |
|    |                                                                                         |    |
|    | இது நளவட்ட வடிவங்களை வரைவதற்கு பயன்படுகிறது. சரியான                                     |    |
|    | வட்டதல்த வலரவதற்கு Shift விசையை அழுத்திப்பிடிக்க வேண்டும்.                              |    |
|    |                                                                                         |    |
|    | இது பலகோணம் மற்றும் நடசத்திரங்களை வரைய பயன்படுகிறது.                                    |    |
|    | செவவகம், நளவட்டம், பிரிமிட்டிவ் செவவகம் மற்றும் Poly Star கருவிகள்                      |    |
|    | எலலாம ஒரே கருவியில் தொகுக்கப்பட்டு கருவி பலகத்தில் உள்ளது.                              |    |
|    | Pencil கருவி                                                                            |    |
|    | இது தறபோககாக (freehand) கோடுகள் மற்றும் வடிவங்களை வரையப்                                |    |
|    | பயன்படு)கிறது.                                                                          |    |
|    | Brush கருவி (B)                                                                         |    |
|    | இது தூரிகைகள் போன்ற கோடுகள் (Paint) வரைவதற்கு பயன்படுகிறது.                             |    |
|    | Eraser கருவி (E)                                                                        |    |
|    |                                                                                         |    |

|                              | www.Padasalai.Net                                           | www.CBSEtips.in                                   |
|------------------------------|-------------------------------------------------------------|---------------------------------------------------|
| E REAL PROPERTY AND INCOMENT | Hand கருவி (H)                                              |                                                   |
| A Mile Ball Parlament CD     | இது மேடையை நகர்த்த பயன்படுகி                                | றது. ஒட்டுபலகையில் எங்கு                          |
|                              | வேண்டுமானாலும் பணித்தளத்தை இழு                              | த்து நகர்த்தலாம்.                                 |
| 11                           | Zoom கருவி (Z)                                              |                                                   |
|                              | இது மேடை பகுதியை பெரிதாக ட<br>மேடையில் ஒரு பகுதியில் திளிக் | மாற்றப் பயன்படுகிறது. இது<br>செய்வுகன் மூலம் அகனை |
|                              | பெரிதாக்கலாம். Alt விசையை அழுக்                             | திப்பிடித்து மேடையில் கிளிக்                      |
|                              | செய்தால் அதனை சிறிதாக்கலாம்.                                |                                                   |
|                              | Stroke Color கருவி                                          |                                                   |
|                              | இது வரையப்பட்ட பொருள்களின் வெளி                             | க்கோட்டின் நிறத்தை மாற்றி                         |
|                              | அமைக்கப் பயன்படுகிறது.                                      |                                                   |
|                              | Fill Color கருவி                                            |                                                   |
|                              | இது வரையப்பட்ட பொருள்களின் உட்பர                            | ப்பின் வண்ணத்தை மாற்றப்                           |
|                              | பயன்படுகிறது.                                               |                                                   |

## Padasalai.Net

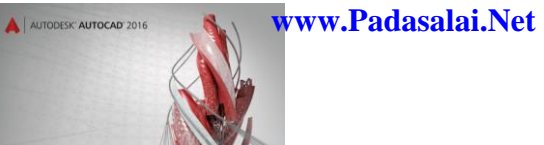

பாடம் 6 ஆட்டோகேட் 2016 பகுதி – அ www.CBSEtips.in

#### I சரியான விடையைத் தேர்ந்தெடுத்து எழுதுக

| 1 | ஆட்டோகேட் என்பதுமென்மபாருளாகும். ஆ) Computer-aided design (CAD)       |  |
|---|-----------------------------------------------------------------------|--|
| • | and drafting                                                          |  |
| 2 | ஆட்டோகேட் 2016-ஐ உருவாக்கி விற்பனை செய்யும் நிறுவனம் இ)               |  |
| ۲ | Autodesk, Inc.                                                        |  |
| 3 | சிவப்பு நிற "A" பொத்தானைக் கிளிக் செய்தால் தோன்றும் பட்டி அ)          |  |
| 5 | Application                                                           |  |
| 4 | பயன்பாட்டுப் பட்டியின் மேல் பகுதியில் தோன்றும் பட்டை எது? ஆ) Search   |  |
| Б | கட்டளளச் சாளரம் தோன்றவில்லையெனில் எந்த விசைப்பலகை                     |  |
| 5 | குறுக்குவிசைகளைப் பயன்படுத்த வேண்டும்? ஆ) Ctrl + 9                    |  |
| 6 | UCS என்பது எதன் குறுக்கம்? அ) User Coordinate System                  |  |
| 7 | கட்டங்களை (grid) காண்பிக்கவும், மறைக்கவும் (ON or OFF) விசைப்பலகையில் |  |
| / | எந்த செயல்பாட்டு விசையை அழுத்த வேண்டும்? ஈ) F7                        |  |

#### பகுதி – ஆ

#### II. மூன்று வரிகளில் விடையளிக்கவும்.

|       | ஆட்டோகேடை எவ்வொறு தொடங்குவாய்?                                                               |             |
|-------|----------------------------------------------------------------------------------------------|-------------|
| 1     | ஆட்கடாகேட் 2016-ஐ தொடங்க, திரைமுகப்பில் உள்ள Auto CAD 2016 –English                          |             |
|       | பணிக்குறியை இருமுறை கிளிக் செய்ய வேண்டும்.                                                   |             |
|       | (அல்லது) Start → All Programs → Autodesk → AutoCAD 2016 → AutoCAD 2016 – English             |             |
|       | என்ற வரிசையில் கிளிக் செய்ய வேண்டும்.                                                        |             |
|       | ரிப்பனில் உள்ள அளனத்துப் பொத்தான்களையும் எப்படி மறைப்பாய்?                                   |             |
|       | 1. முதல் முறையாக சிறிதாக்குப் பொத்தானை கிளிக் செய்யும் போது                                  |             |
| 2     | ரிப்பன் தொகுதிகள் மற்றும் பேனல் பொத்தான்களுடன்                                               |             |
| 2     | காட்சியளிக்கும்.                                                                             |             |
|       | 2. இரண்டாவது முளறயாக சிறிதாக்குப் பொத்தானை கிளிக் செய்யும்                                   |             |
|       | போது, பேனல் பொத்தான்கள் பேனல் தலைப்புகளாக மாறும்.                                            |             |
|       | ரிப்பனில் உள்ள ஒரு பொத்தான் மீது சுட்டுக்குறியை நிறுத்தும் போது என்ன                         |             |
|       | தோன்றும்?                                                                                    |             |
| 2     | முதல் முறையாக சிறிதாக்குப் பொத்தானை கிளிக் செய்யும் போது ரிப்பன்                             |             |
|       | தொகுதிகள் மற்றும் பேனல் பொத்தான்களுடன் காட்சியளிக்கும். இப்பொழுத                             |             |
|       | பேனல் பொத்தானின் மீது சுட்டியை நகர்த்தினால், அந்த பேனலில் உள்ள                               |             |
|       | அளனத்துக் கருவிகளும் தெரியும்.                                                               |             |
|       | UCS பணிக்குறியை எவ்வாறு நீக்குவாய்?                                                          |             |
|       | இருபரிமாண வரைபடங்களுக்கு UCS பணிக்குறி தேவைப்படுவதில்லை.                                     |             |
| 4     | அப்பொழுது UCSICON கட்டளை மூலம் அளத நீக்கிவிடலாம்.                                            |             |
|       | Command : ucsicon                                                                            |             |
|       | Enter an option : off                                                                        |             |
|       | OSNAP-ஐ ON மற்றும் OFF செய்வதற்கு எந்த செயல்பாட்டு விசையைப்                                  |             |
| 5     | பயன்படுத்த வேண்டும்?                                                                         |             |
|       | F3 செயல்பாட்டு விசையைப் பயன்படுத்தி OSNAP-ஐ ON மற்றும் OFF                                   |             |
|       | செய்யலாம்.                                                                                   |             |
|       | லைன் (LINE) கட்டளையைப் பயன்படுத்தும்போது பல கோணத்தை முடிக்கப்                                |             |
|       | பயன்படும் விரைவான வழிமுறையைக் கூறு.                                                          |             |
| 6     | இரண்டு அல்லது அதற்கு மேற்பட்ட தொடர்ச்சியான கோடுகளை வரையும்                                   |             |
|       | போது, Close விருப்பமானது முதல் கோட்டின் தொடக்கப் புள்ளியையும், கடைசி                         |             |
|       | கோட்டின் முடிவுப் புள்ளியையும் இணைக்கப் பயன்படுகிறது.                                        |             |
|       | லைன் கட்டளை மற்றும் ரெக்டாங்கல் கட்டளையைப் பயன்படுத்தி செவ்வகம்                              |             |
|       | வரையும்போது ஏற்படும் நடைமுறை சிக்கல்களைக் கூறு. ஏன் ஒன்றை விட்டு                             |             |
| 7     | மற்றொன்றைப் பயன்படுத்த வேண்டும்?                                                             |             |
|       | லைன் கட்டளையைப் பயன்படுத்தியும் செவ்வகம் வரைய முடியும். ஆனால்                                |             |
|       | அதில சில குறைபாடுகள் உள்ளன. எடுத்துக்காட்டாக, கோண அளவுகள் 90                                 |             |
| 28 இர | ா.பார்த்தீபன்,M.Sc.,M.Ed.,M.Phil., கணினி பயிற்றுநர், அரசு ஆண்கள் மேல்நிலைப்பள்ளி - பாப்பிரெட | ட்டிப்பட்டி |

| AUTODESK AUTOCAD 2010 |    | www.rauasalai.Net www.CDSEttps.iii                                                                                                    |   |
|-----------------------|----|----------------------------------------------------------------------------------------------------|---|
|                       |    | டிகிரி உள்ளனவா என சரிபார்க்க வேண்டும். மேலும் ஒவ்வொரு கோடும்<br>தனித்தனி பொருளாக இருக்கும். ஒரு கோட்டின் மீது கிளிக் செய்தால்<br>அந்தகோடு மட்டுமே தேர்வு செய்யப்படும். மற்ற கோடுகள் தேர்வு<br>செய்யப்படாது. ஆகையால் ஆட்டேகேட் 2016இல் உள்ள RECTANG கட்டளை,                                                                                                    |   |
|                       |    | சரியான கோண அளவுகளுடன் ஒரு செவ்வகத்தை ஒரே பொருளாக வரைய<br>வழி வகுக்கிறது.                                                                                                    |   |
|                       | 8  | ஆட்டோகேடில் ஒரு கட்டளை செயல்பாட்டில் இருக்கும்போது அதிலிருந்து<br>எவ்வாறு வெளியேறலாம்?<br>ESC விசையை எந்த நோக்கிலும் அழுக்க முடியும் ஒரு செயல் செயல்பாட்டில்                                                                                                    |   |
|                       |    | இருக்கும் பொழுது ESC விசையை அழுத்தினால், அது அக்கட்டளையை<br>முடிவுக்குக் கொண்டு வரும்.                                                                                                    |   |
|                       | 9  | ஆரக மற்றும் சரக்கிள் பொத்தான்கள் எந்த ரிப்பன் கன்ட்ரோல் பேன்லில்<br>உள்ளன?<br>Arc மற்றும் Circle கருவிகள் அனைத்தும் ரிப்பனில் உள்ள Draw பேன்லில் ஒரு<br>குடுவாக இருக்கும்.                                                                                                    |   |
|                       | 10 | ERASE கட்டளையை உள்ளிட்டபின், ஆட்டோகேட் உங்களை என்ன செய்யச்<br>சொல்கிறது?<br><i>ஒரு பொருளை அழிக்க,</i><br>Home tab → Modify pael → Erase tool என்பதைக் கிளிக் செய்து ERASE கட்டளையைத்<br>தேர்ந்தெடுக்கவும். (அல்லது) கட்டளை வரியில் ERASE அல்லது E என தட்டச்சு<br>செய்யவும். இப்பொழுது செருகும் புள்ளி crosshair லிருந்து சிறிய சதுரமாக<br>மாறியிருக்கும். இது pickbox என்று அழைக்கப்படும். இதன் தோற்றம் திரையில்                                                                                                    |   |
|                       |    | உள்ள ஒரு பொருளைத் தேர்ந்தெருக்கத் தயாராக உள்ளது என்பலத்த<br>காட்டுகிறது. மேலும் கட்டளை வரியும் பொருளைத் தேர்ந்தெடுக்கக் கூறும்.<br>தெவனை சேமிக்காக கோப்பை முதல் முறையாக சேமிக்கும் பொமுது                                                                                                    |   |
|                       |    | பயன்பாட்டுப் பட்டிப்பட்டையிலிருந்து Save அல்லது Save As என்பதைக் கிளிக்<br>செய்தால் என்ன தோன்றும்?<br>ஆட்டோகேடில் நீங்கள் செய்த வேலையை சேமிக்க,                                                                                                    |   |
|                       | ľ  | <ol> <li>வரைவு அணுகல் கருவிப்படலையில் உள்ள Save பொத்தாணைக் கள்க<br/>செய்ய வேண்டும்.</li> <li>வரைபடம் இதுவரை சேமிக்கப்படவில்லை எனில், SaveDrawing As<br/>உரையாடல் பெட்டிதோன்றும்.</li> <li>அதில் File name உரைப்பெட்டியில் வரைபடத்திற்கான பெயரைக்<br/>கொடுக்கு Save பொக்கானைக் கிளிக் செய்யவம்.</li> </ol>                                                                                                    | t |
|                       | 12 | ஆட்டோகேடில் ஒரு கோப்பை திறப்பதற்கான விரைவான வழி என்ன?<br>சிவப்பு நிறத்தில் உள்ள பயன்பாட்டுப் பொத்தானைக் (A) கிளிக் செய்தால்,<br>பயன்பாட்டுப் பட்டி தோன்றும். இந்த பட்டியானது, புதிய கோப்பை<br>உருவாக்குதல், ஏற்கனவே உள்ள கோப்பைத் திறத்தல், நடப்புக் கோப்பை<br>சேமித்தல், நடப்பு கோப்பை மற்றொரு பெயரில், வேறு கோப்புறையில்<br>சேமித்தல், வேறு கோப்பு வடிவத்தில் சேமித்தல் நடப்புக் கோப்பை அச்சிடுதல்<br>போன்ற கோப்பு தொடர்புடைய கட்டளைகளைக் கொண்டிருக்கும்.                                                                                                    |   |
|                       | 13 | <ul> <li>ஆட்டோகேட்டிலிருந்து எவ்வாறு வெளியேறலாம்?</li> <li>உங்கள் வேலையை சேமித்து ஆட்டோகேட்டிலிருந்து வெளியேற,</li> <li>1. ஆட்டோகேட் சன்னல் திரையில் மேல் வலது மூலையிலுள்ள மூடு பொத்தானக் (X) கிளிக் செய்ய வேண்டும்.</li> <li>2. திறந்திருக்கும் கோப்புகளில் ஏகதனும் மாற்றம் செய்யப்பட்டிருந்தால், ஆட்டோகேட் அதை சேமிக்க வேண்டுமோ அல்லது சேமிக்காமல் மூடவேண்டுமோ என்பதை கீழ்க்கண்ட உரையாடல் பெட்டியில் உள்ளதைப் போன்று வினா எழுப்பும். உங்கள் வேலையை சேமிக்க Yes பொத்தானைக் கிளிக் செய்ய வேண்டும்.</li> <li>3. ஏற்கனவே சேமிக்கப்படாத புதிய வரைபடமாக இருந்தால், ஆட்டோகேட் Save Drawing As என்னும் உரையாடல் பெட்டியைத் திரையில் காட்டும்.</li> </ul> |   |

\*

| AD 2016 |       | www.Padasalai.Net www.CBSEtips.in                                                                                        |  |
|---------|-------|----------------------------------------------------------------------------------------------------|--|
|         | (1)   | பகுதி-இ                                                                                                    |  |
| III. 9  | et De | த்தியளவில் விடையளிக்கவும்.                                                                                               |  |
|         |       | பொருள்களை உருவாக்குவதற்கான ஏதேனும் மூன்று கட்டளைகளைக் கூறு.                                                              |  |
|         |       | • லைன் (Line) கட்டளையைக் கொண்டு கோடுகள் வரையலாம்.                                                                        |  |
|         | 1     | • சர்க்கிள் கட்டளையைப் (Circle) பயன்படுத்தி ஒரு வட்டம் வரைய முடியும்.                                                    |  |
|         |       | • RECTANG கட்டளை, சரியான கோண அளவுகளுடன் ஒரு செவ்வகத்தை                                                                   |  |
|         |       | ஒரே பொருளாக வரைய வழி வகுக்கிறது.                                                                                         |  |
|         |       | விசைப்பலகை மூலம் LINE, CIRCLE மற்றும் ERASE போன்ற கட்டளைகளை எவ்வாறு                                                      |  |
|         |       | விரைவாக உள்ளிடலாம்?                                                                                                    |  |
|         |       | • கட்டளை வரியில் LINE என தட்டச்சு செய்ய வேண்டும். பின்னர் ஆரம்ப x                                                        |  |
|         |       | மற்றும் y ஆயத்தொலைவுகளைக் கொடுக்க வேண்டும். பின்னர் முடிவு                                                               |  |
|         |       | ஆயததொலைவுகளைக் கொடுக்க வேண்டும்.                                                                                         |  |
|         | 0     | • கட்டளை வரியில் CIRCLE என் தட்டச்சு செய்து மைய்ப்புள்ளிகளை (x                                                           |  |
|         | Z     | மற்றும் y ஆய்த்தொலைவுகலாள்) கொடுக்க வேண்டும். பின்னர் D                                                                  |  |
|         |       | (Diameter) என் தட்டச்சு செய்து வட்டத்தை உள்ளட் வேண்டுய.                                                                  |  |
|         |       | • கட்டலில் வரியில் ERASE அல்லது உல்ல தட்டச்சு செய்யவுய்.<br>விர்சு வேண்டிய பொருளின் பீசு நட்டுத்து தைபுச்சு தெளிச் செய்ய |  |
|         |       | அழுக்க வேண்டிய பொருள்ள மது நாலம், ஐ லங்தது களாக செய்ய<br>வேண்டும் பொருளுபைய கோட்டின் குடிமன் வெளிர் சாம்பல்              |  |
|         |       | நிறக்கிற்கு மாறும் அறிக்க வேண்டிய அனைக்குப் பொருள்களையும்                                                                |  |
|         |       | கொடர்ந்து கேர்ந்தெடுக்கலாம் நலைவ விசையை அமுக்க வேண்டும்.                                                                 |  |
|         |       | LINE கட்டளையில் உள்ள Undo கோவின் பயன்களை எழுதுக.                                                                         |  |
|         |       | ஒரு கோடு வரையும் போது முடிவுப் புள்ளியைத் தவறாகக் குறிப்பிட்டுவிட்டால்,                                                  |  |
|         | 2     | Undo கட்டளை மூலம் கடைசியாகக் குறிப்பிட்ட புள்ளியை நீக்கிவிட்டு,                                                          |  |
|         | 3     | முந்தைய கட்டத்திற்குச் செல்லலாம். இந்த விருப்பத்தைப் பயன்படுத்த,                                                         |  |
|         |       | கட்டளை வரியில் Undo அல்லது U எனத் தட்டச்சு செய்து நுழைவு விசையை                                                          |  |
| L       |       | அழுத்த வேண்டும்.                                                                                                    |  |
|         |       | வட்டங்களை உருவாக்கும் பின்வரும் முறைகளை சுருக்மாக விவரி.                                                                 |  |
|         | _     | அ. Centre and radius                                                                                                    |  |
|         |       | • கட்டளை வரியில் CIRCLE என தட்டச்சு செய்து நுழைவு பொத்தானை                                                               |  |
|         |       | அழுத்தவும். பின்னர் கட்டளை வரியில் மையப்புள்ளியை (x மற்றும் y)                                                           |  |
|         |       | குறிப்பிட்டு நுழைவு பொத்தானை ஆழுத்த வேண்டும். பின்னர்                                                                    |  |
|         |       | ஆரத்தில்ல் உள்ளட்டு நல்ழவு பொத்தாலன் அழுத்த வேண்டும்.                                                                    |  |
|         | 4     | ஆ. centre and diameter                                                                                                   |  |
|         |       | பொக்கானை அழுக்கவும் பின்னர் கட்டனை வரியில் வையப்பள்ளியை                                                                  |  |
|         |       | (x மற்றும் y) குறிப்பிட்டு நுறைப்படுபாக்கானை அழுக்க வேண்டும்                                                             |  |
|         |       | பின்னர் கட்டளை வரியில் D என கட்டச்சு செய்து நடைப்பு கானை ப                                                               |  |
|         |       | அழுத்த வேண்டும். இப்போது விட்ட மகிப்பினை கட்டச்சு செய்து                                                                 |  |
|         |       | நுழைவுப் பொத்தானை அழுத்த வேண்டும்.                                                                                       |  |
|         |       | அழுத்த வேண்டும். இப்போது வாட்ட மதிப்பலில் தட்டச்ச செய்து<br>நுழைவுப் பொத்தானை அழுத்த வேண்டும்.                           |  |

#### பகுதி – ஈ

IV. ஒரு பக்க அளவில் விடையளிக்கவும்

|   | ஆட்டோகேட் இடைமுகத்தைப் பற்றி விவரி.                                 |  |
|---|---------------------------------------------------------------------|--|
|   | ஆட்டோகேட் 2016 இன் இடைமுகமானது ரிப்பன்களையும், பயன்பாட்டுப்         |  |
|   | பட்டிகளையும் அடிப்படையாகக் கொண்டது. இந்த இடைமுகத்தின்               |  |
|   | முக்கியமான அம்சம் வரைகலைப் பகுதியின் அளவு பெரியதாக இருக்கும்.       |  |
|   | பயன்பொட்டுப் பட்டி (ApplicationMenu)                                |  |
|   | சிவப்பு நிறத்தில் உள்ள பயன்பாட்டுப் பொத்தானைக் (A) கிளிக் செய்தால், |  |
|   | பயன்பாட்டுப் பட்டி தோன்றும். இந்த பட்டியானது, புதிய கோப்பை          |  |
| 1 | உருவாக்குதல், ஏற்கனவே உள்ள கோப்பைத் திறத்தல், நடப்புக் கோப்பை       |  |
|   | சேமித்தல், நடப்பு கோப்பை வேறொரு பெயரில், வேறு கோப்புறையில்          |  |
|   | சேமித்தல், வேறு கோப்பு வடிவத்தில் சேமித்தல், நடப்புக் கோப்பை        |  |
|   | அச்சிடுதல் போன்ற கோப்பு தொடர்புடைய கட்டளைகளைக்                      |  |
|   | கொண்டிருக்கும். பயன்பாட்டுப் பட்டியின் மேல் பகுதியில் தேடல் பட்டை   |  |
|   | (Search bar) இடம் பெற்றிருக்கும்.                                   |  |
|   | தலைப்புப் பட்டை (Title bar)                                         |  |
|   | தலைப்புப் பட்டையானது Autodesk AutoCAD 2016 என்னும் மென்பொருளின்     |  |

#### www.CBSEtips.in

| பெயரையும், தற்போதைய வரைபடத்தின் பெயரையும் கொண்டிருக்கும்.                                                                  |   |
|----------------------------------------------------------------------------------------------------|---|
| விரைவு அணுகல் கருவிப்பட்டை (Quick Access Toolbar)                                                                          |   |
| 🔰 இந்த கருவிப்பட்டை, சன்னல் திரையின் இடது மேல் ஓரத்தில் சிவப்பு நிற                                                        |   |
| 📃 பொத்தானை அடுத்துக் காணப்படும். இந்தப் பட்டை Workspace மற்றும்                                                            |   |
| Undo/Redo கட்டளைகளுக்கும், பயன்பாட்டுப் பட்டையில் உள்ள அனைத்து                                                             |   |
| கோப்புக் கட்டளைகளுக்கும் பணிக்குறிகளைக் கொண்டிருக்கும்                                                                     |   |
| ரிப்பன் (Ribbon)                                                                                                    |   |
| ஆட்டோகேட் 2016 சன்னல் திரையின் மேல் பகுதியிலுள்ள தலைப்புப்                                                                 |   |
| பட்டைக்கு கீழ் உள்ள பகுதி ரிப்பன் ஆகும். இந்த ரிப்பன் இரண்டு                                                               |   |
| பகுதிகளை உடையது. Ribbon Tab, Ribbon Panel                                                                                  |   |
| Start தொகுதி                                                                                                    |   |
| Start தொகுதியைக் கிளிக் செய்தவுடன், ஆட்டோகேட் 2016 இன் தொடக்கத்                                                            |   |
| திரை மறுபடியும் தோன்றும். அதன் மூலம் புதிய வரைபடத்தைத்                                                                     |   |
| தொடங்குதல், ஏற்கனவே உள்ள வரைபடத்தை திறத்தல் போன்ற                                                                          |   |
| செயல்களைச் செய்யவும்.                                                                                                    |   |
| File தொகுதி                                                                                                    |   |
| ரிப்பனுக்கு கீழே File தொகுதி பட்டை உள்ளது. திறக்கப்படும் ஒவ்வொரு                                                           |   |
| கோப்பிற்கும் ஒரு தொகுதி உருவாக்கப்படும். File தொகுதியின் மூலம் ஒரு                                                         |   |
| வரைபடக் கோப்பிலிருந்து மற்றொரு வரைபடக் கோப்பிற்கு எளிதாக                                                                   |   |
| தாவிச் செல்ல முடியும்.                                                                                                    |   |
|                                                                                                    |   |
| திரையின் பெருமளவுப் பகுதி வரைபடப் பகுதி (Drawing Area) ஆகும். இதில                                                         |   |
| பொருளகளையும், முப்பரிமாண வரைகலைகளையும் எளிதாக வரைய                                                                         |   |
|                                                                                                    |   |
| கட்டளை சாளரம் (Command Window)                                                                                             |   |
| பயன்பாட்டு சாளர்த்தின் அடிப்பகுதியில், நிலைமைப் பட்டைக்கு (Status bar)                                                     |   |
| மேலாக கட்டலள் சாளரம் அளந்திருக்கும். இந்தச் சாளரத்தில் பொதுவாக                                                             |   |
| மூல்று உலரவர்கள் காணப்படும். முதல் இரண்டு வர்கள், இதற்கு முல<br>பயன்படுச்சிய சட்டனைசனைச் சசட்டும் சடை செயியானசு சட்டனை வரி |   |
| பயல்படுத்திய கட்டலிள்கலிள்க் காட்டுய. கல்ட்சி வரியானது கட்டலிள் வரி                                                        |   |
| ஆகும். கட்டலிள்ச் சாளர்ம் தோன்றா வட்டால் போ + 9 என்னும் விலச்கலிள்<br>வமுக்கி கோன்றக் கெய்யலாம்                            | H |
| அழுத்து தோலாறச் செய்யலாய்.<br>சுலீப்ச்சிய உள்ளீடு (Recent input)                                                           |   |
| ் மற்றுவி உள்ளரு (Accent input)<br>(Command': prompt இல் நாய் கடை இயாக கட்டச்சு செய்க 20 கட்டனைகளை                         |   |
| அட்டோகெட் நினைவில் கொண்டிருக்கும் இந்த தட்டனைகளுக்கு "Recent                                                               |   |
| Input" என்ற பெயர்                                                                                                    |   |
| UCS பணிக்குறி                                                                                                    |   |
| வரைபடப் பகுதியின் கீழ் இடது மூலையில் உள்ள L வடிவ கோட்டிற்கு UCS                                                            |   |
| பணிக்குறி என்று பெயர். UCS என்பது "User Coordinate System" என்பதன்                                                         |   |
| குறுக்கமாகும்.                                                                                                    |   |
| உலவுதல் பட்டை (Navigation Bar)                                                                                             |   |
| உலவுதல் பட்டையானது வரைபடப்பகுதியில் இருக்கும். இது                                                                         |   |
| உலவுதலுக்கான கருவிகளைக் கொண்டிருக்கும்.                                                                                    |   |
| நிலைமைப் பட்டை (Status Bar)                                                                                                |   |
| கட்டளை வரிக்கு கீழே நிலைமைப்பட்டை இருக்கும். சாரத்தின் கீழ் வலது                                                           |   |
| மூலையில் உள்ள பட்டை பயன்பாட்டு நிலைமைப் பட்டை (Application Status                                                          |   |
| Bar) ஆகும்.                                                                                                    |   |
| வரைபட ஆயத் தொலைவுகள் (Drawing Coordinates)                                                                                 |   |
| ஆட்டோகேட் 2016 இல் டிராயிங் கோஆர்டினேட் பொத்தான் தானமைவாக                                                                  |   |
| மறைக்கப்பட்டிருக்கும். கஸ்டமைஷேசன் பட்டியைப் (Customization menu)                                                          |   |
| பயன்படுத்தி அதைக் காண்பிக்க முடியும்.                                                                                      |   |
| மாடல (MODEL)                                                                                                    |   |
| வரைபடம் வரைவதற்காக மாடல் பகுதியில் பணிபுரியும் பொழுது, மாடல்                                                               |   |
| (MODEL) பொத்தான் தான்மைவாகத் தேரந்தெடுக்கப்பட்டிருக்கும்.                                                                  |   |
| பணாததளம் (Workspace)                                                                                                    |   |
| பண்டித்தளம் என்பது வரைப்படப் பகுதியின் இடம் மற்றும் தோற்றம்,                                                               |   |
| அனைத்துவத் பட்டிகள், பொத்தான்கள், பொத்தான் தொகுதிகள் அடங்கிய                                                               |   |
| ஒரு முழுமையான பயனர இடைமுகம் ஆகும்.                                                                                         |   |

| DCAD 2016 | 👞 www.Padasalai.Net                                                                                                    | www.CBSEtips.in                                                                  |     |
|-----------|----------------------------------------------------------------------------------------------------|----------------------------------------------------------------------------------|-----|
|           | Ň கட்டளைச் சாளரம் பற்றி விவ                                                                                                    | ரி.                                                                              |     |
|           | ்கட்டளை சாளரம் (Command W                                                                                                    | (indow)                                                                          |     |
|           | பயன்பாட்டு சாளாக்கின்                                                                                                    | அடிப்பகுகியில், நிலைமைப்பட்டைக்கு (Status bar)                                   |     |
|           | ை வலாக கப் ளை சாளாய்                                                                                                    | அமைந்திருக்கும் இந்தச் சாளாக்கில் பொதுவாக                                        |     |
|           | ீடன்று உணவர்கள் கா                                                                                                    | ணப்படும் முகல் இரண்டு வரிகள் கெற்கு மன்                                          |     |
|           | பயன்படுக்கிய கட்டனை                                                                                                    | கைப்படும் கல் இல்லிர் மற்றவர், இதற்கு மேன்<br>களைக் காட்டும் கல் இல்லிர் மற்றவர் |     |
|           |                                                                                                    |                                                                                  |     |
|           | ஆகும். கட்டலிள்ச சாளரா<br>அமுக்கு கோண்ணக் சொள்                                                                                                    |                                                                                  |     |
|           |                                                                                                    | பலாய். கட்டல்ள் வரயில் செருகுய புள்ள உள்ள                                        |     |
|           |                                                                                                    | உள்ளட் முடியும். இது command. prompt என                                          |     |
|           | அல்றுக்கப்படும். கட்டல்                                                                                                    |                                                                                  |     |
|           | அந்த எழுத்தில் தொட                                                                                                    | ங்குற அல்லத்துக் கட்டலங்களான பட்டியல்                                            |     |
|           | ്ക്രസ്വാനം                                                                                                    |                                                                                  |     |
|           |                                                                                                    |                                                                                  |     |
|           |                                                                                                    | கலைள் உள்ளட்டவுடன் நுலையில் வாலசலைய அழுத்த                                       |     |
|           | வேண்டும். இந்தச் சாளர                                                                                                    | ததை கள்க செய்து இழுத்து திரையில் எங்கு                                           |     |
|           | வேண்டுயானாலும் லைக                                                                                                    | கலாம். அளலையும் மாற்றலாம். கட்டலளலைய                                             |     |
|           | உள்ளிடும் போது சிறிய எ                                                                                                    | ழுத்திலோ, பெரிய எழுத்திலோ அல்லது இரண்டும்                                        |     |
| 2         | கலநதோ கொடுக்க முடிய                                                                                                    | பும். கட்டளை வரியில் தட்டச்சு செய்யும் பொழுது                                    |     |
|           | பிழை ஏற்பட்டால், BACKSF                                                                                                    | ACE விசை மூலம் அழித்துவிட்டு சரி செய்யலாம்.                                      |     |
|           | ESC விசையை எந்த                                                                                                    | நேரத்துலும் அழுத்த முடியும். ஒரு செயல                                            |     |
|           | செயல்பாட்டில் இருக்குப                                                                                                    | ் பொழுது ESC விசையை அழுத்தினால், அது                                             |     |
|           | அககட்டளையை முடிவுக                                                                                                    | தக கொண்டு வரும்.                                                                 |     |
|           | ஆட்டோகேடில் முன்னத                                                                                                    | ாகப் பயன்படுத்திய கட்டளையைத் திரும்பவும்                                         |     |
|           | പധതപடுத்த வேண்டுமெ                                                                                                    | னில, Command: prompt இல் நுழைவு விசை (ENTER)                                     |     |
|           | ച്ചുരുകള് തല്ലാല് പ്രാംഗം പ്രാംഗം പ്രാംഗ<br>പ്രാംഗം പ്രാംഗം പ്രാംഗം പ്രാംഗം പ്രാംഗം പ്രാംഗം പ്രാംഗം പ്രാംഗം പ്രാംഗം പ്രാംഗം പ്രാംഗം പ്രാംഗം പ്രാംഗം പ്രാംഗം പ | சையை (spacebar) அழுத்த வேண்டும். மாறாக                                           |     |
|           | சுட்டியை வலது கிளிக                                                                                                    | செயவதன மூலம் தோன்றும் பட்டியில், Repeat                                          |     |
|           | என்னும் விருப்பத்தை தே                                                                                                    | ரந்தெடுக்கலாம்.                                                                  |     |
|           | சமீபத்திய உள்ளீடு) (Recent inpu                                                                                                    |                                                                                  |     |
|           | 'Command': prompt இல் நாட                                                                                                    | ற்கடைசியாக தட்டச்சு செய்த 20 கட்டளைகளை,                                          |     |
|           | ച്ചുപ്പോടേപ്പ് തിതെത്തിര                                                                                                    | கொண்டிருக்கும். இந்த கட்டளைகளுக்கு "Recent                                       | - 1 |
|           | Input" என்று பெயர். கட                                                                                                    | டனைகளின் பட்டியலைக் காண விரும்பினால்                                             |     |
|           | சுட்டியை வலது கிளிக் செ                                                                                                    | பில் குடியால் Recent input என்பதைக் கிளிக                                        |     |
|           | செயய வேண்டும்                                                                                                    | ஆட்டோகேட் இதற்கு முன் பயன்படுத்திய                                               |     |
|           | கட்டளைகளையும், ஆய                                                                                                    | ததொலைவு உளள்டுகளையும் (Coordinate Inputs)                                        |     |
|           | துணைப்பட்டியலில் காட்                                                                                                    |                                                                                  |     |
|           |                                                                                                    | று எழுதுக. ஆட்டோகேடில் செவ்வகம்                                                  |     |
|           | வரைவதற்கான வழிமுறைகள்                                                                                                    | றளக் கூறு.                                                                       |     |
|           |                                                                                                    |                                                                                  |     |
|           |                                                                                                    | படுத்தும் அடிப்படை வடிவங்களல் ஒன்று                                              |     |
|           | ം പ്രവധാനം പങ്ങളാണ് പ്രവവധാനം പ                                                                                                    |                                                                                  |     |
|           |                                                                                                    |                                                                                  |     |
|           |                                                                                                    | யா என் சராபாரக்க வேண்டுய. யேலுய ஒவ்வையாரு                                        |     |
|           |                                                                                                    |                                                                                  |     |
|           | அந்த கோடு மட்டுமை க                                                                                                    | தரவு செய்யப்படுய. யற்ற கொடுகள் தேரவு                                             |     |
|           | செய்யப்படாது. ஆல்கயால                                                                                                    |                                                                                  |     |
| 2         | പ്രാഹം പെട്ട് പ്രാപം പ്രാപം പ്രാപം പ്രാപം പ്രാപം പ്രാപം പ്രാപം പ്രാപം പ്രാപം പ്രാപം പ്രാപം പ്രാപം പ്രാപം പ്രാപം                                                                                                    |                                                                                  |     |
|           | ு வயு வகுக்காறது. இந்த RECT                                                                                                    |                                                                                  |     |
|           | പ്രെട്ട്രം പ്രംപംഗം പ്രംഗംഗം പ്രംഗംഗം പ്രംഗംഗം പ്രംഗംഗം പ്രംഗംഗം പ്രംഗംഗം പ്രംഗംഗം പ്രംഗംഗംഗം പ്രംഗംഗം പ്രംഗംഗം                                                                                                    | ிடத்தின்ற அவர்க் சொது முழு செவ்வகதல்தயும்                                        |     |
|           | தேற்றவத்டுக்க முடியும்.                                                                                                    |                                                                                  |     |
|           |                                                                                                    | கக்கின் முனைகளைக் கோர்க்கெடுக்கு செவ்வகும்                                       |     |
|           | வனாகல்                                                                                                    |                                                                                  |     |
|           | 1. Command: RECTANG (ചരി                                                                                                    | லது) REC (நுழைவு விசையை அமுக்கவம்).                                              |     |
|           | 2. கட்டளை வரியில் கீம்                                                                                                    | க்கண்டவாறு தோன்றும்.                                                             |     |
|           | RECTANGLE Specify first co                                                                                                    | orner point or [Chamfer/ Elevation/Fillet/Thickness/Width]                       |     |
|           | செவ்வகக்கின் முகல் (                                                                                                    | டினை (P1) வரைய வேண்டிய இடக்கிற்கு                                                |     |
|           | சட்டுக்குறியை நகர்க்                                                                                                    | தி சுட்டியின் இடது பொக்கானைக் கிளிக்                                             |     |
|           | செய்யவும்.                                                                                                    |                                                                                  |     |
| L         |                                                                                                    |                                                                                  |     |

| WWW. | Pada | ISALA | 41. N | et |
|------|------|-------|-------|----|

3.

www.CBSEtips.in

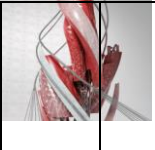

AUTODESK' AUTOCAD

கட்டளை வரியில் கீழ்க்கண்டவாறு தோன்றும். Specify other corner point or [Area / Dimensions / Rotatio]: செவ்வகத்தின் முதல் முனையிலிருந்து சுட்டியை மூலைவிட்டம் வழியாக நகர்த்தி, மறுமுனையில் (P2) சுட்டியின் இடது பொத்தானைக் கிளிக் செய்யவும். இப்பொழுது செவ்வகம் வரையப்பட்டிருக்கும்.

# Padasalai.Net